# ЛАБОРАТОРНАЯ РАБОТА №2 Управление системными службами и процессами Windows

#### 1. Цель работы

Целью работы является освоение способов управления службами в OC Windows 10, изучение специфики работы планировщика задач, а также ознакомление со структурой и особенностями работы процессов и потоков в операционных системах.

### 2. Краткие теоретические сведения

Служба Windows – программа или процесс, который выполняется в фоновом режиме, т.е. без прямого общения с пользователем, и обеспечивает поддержку других программ. Службы могут запускаться при загрузке операционной системы и находиться в оперативной памяти вплоть до завершения работы. Каждая служба имеет определённые характеристики: тип запуска, условия восстановления и другие, которые будут рассмотрены ниже.

Параметры настройки служб хранятся в peecrpe Windows.

Процесс services.exe, запущенный от имени пользователя SYSTEM, отвечает за запуск, остановку и управление службами. Services.exe автоматически запускает службы во время загрузки ОС и останавливает все службы при завершении работы Windows. Другое название этого процесса – диспетчер управления службами (Service control manager, SCM).

Отдельные службы запускаются в процессе svchost.exe, который является дочерним для services.exe. На компьютере может быть запущено несколько экземпляров процесса svchost.exe, при этом каждый из них содержит различные службы. Один экземпляр процесса svchost.exe может содержать одну службу для программы, а другой – несколько служб, относящихся к работе Windows.

Не только система, но и сам пользователь может управлять службами. В Windows предусмотрено управление службами через графический интерфейс и через командную строку, а также при помощи изменения ключей реестра.

### 3. Ход работы 3.1. Управление службами

Запустите диспетчер задач, нажав Ctrl+Alt+Del. Перейдите на вкладку «Службы» (рис. 1), чтобы увидеть все службы, установленные в операционной системе.

| ј∰ Диспетчер задач<br>Файл Параметры Вид |            |                        |                | -       | U    | ×   |
|------------------------------------------|------------|------------------------|----------------|---------|------|-----|
| Производительность Жури                  | нал прилож | ений Автозагрузка Поле | взователи Подр | обности | Служ | ••  |
| Имя                                      | ИД п       | Описание               | Состояние      | Группа  | a^   |     |
| 🛱 WSearch                                | 3612       | Windows Search         | Выполняется    |         |      | - 1 |
| WMPNetworkSvc                            |            | Служба общих сетевы    | Остановлено    |         |      | - 1 |
| 🔍 wmiApSrv                               |            | Адаптер производител   | Остановлено    |         |      |     |
| WinDefend                                |            | Антивирусная програ    | Остановлено    |         |      |     |
| WdNisSvc                                 |            | Служба проверки сет    | Остановлено    |         |      |     |
| wbengine                                 |            | Служба модуля архив    | Остановлено    |         |      |     |
| Q, VSS                                   |            | Теневое копирование    | Остановлено    |         |      |     |
| 🔍 vds                                    |            | Виртуальный диск       | Остановлено    |         |      |     |
| AultSvc                                  | 544        | Диспетчер учетных да   | Выполняется    |         |      |     |
| G UI0Detect                              |            | Обнаружение интерак    | Остановлено    |         |      |     |
| UevAgentService                          |            | Служба виртуализаци    | Остановлено    |         |      |     |
| TrustedInstaller                         |            | Установщик модулей     | Остановлено    |         |      |     |
| TieringEngineService                     |            | Управление уровнями    | Остановлено    |         |      |     |
| 🖓 sppsvc                                 |            | Защита программног     | Остановлено    |         |      |     |
| Spooler                                  | 1520       | Диспетчер печати       | Выполняется    |         |      |     |
| 0 spectrum                               |            | Служба восприятия W    | Остановлено    |         |      |     |
| SNMPTRAP                                 |            | Ловушка SNMP           | Остановлено    |         |      |     |
| SensorDataService                        |            | Служба данных датчи    | Остановлено    |         |      |     |
| Sense                                    |            | Служба Advanced Thr    | Остановлено    |         |      |     |
| SecurityHealthService                    | 1200       | Служба Центра безоп    | Выполняется    |         |      |     |

Рис. 1. Просмотр установленных служб в диспетчере задач

Для каждой службы в диспетчере задач показывается её имя, идентификатор процесса, в рамках которого она запущена (если такой имеется), краткое описание, текущее состояние и группа.

Диспетчер задач позволяет запускать и останавливать службы, если это возможно. Щёлкните правой кнопкой на службе из списка, чтобы увидеть возможные действия (рис. 2).

Запустите и остановите службу Parental Controls (WPCSvc). Приложения, выполняющие функции, аналогичные диспетчеру задач, также зачастую позволяют просматривать, запускать и останавливать службы. Например, эти возможности доступны в Process Explorer.

Оснастка !Службы! – другое средство управления службами, имеющее графический интерфейс, но обладающее большими возможностями, чем диспетчер задач. Оснастка «Службы» представляет собой оснастку консоли ММС.

Оснастку «Службы» можно запустить из диспетчера задач (начиная с Windows 7). Для этого нужно нажать кнопку «Открыть службы» на вкладке «Службы» (рис. 3).

Чтобы запустить оснастку «Службы» из командной строки, нужно выполнить services.msc. Окно оснастки представлено на рис. 4.

| WMPNetworkSvc       | - i -    | Cmarks abuun coronu  |
|---------------------|----------|----------------------|
| 🗟 wmiApSrv          |          | Запустить            |
| 🔍 WinDefend         |          | Остановить           |
| G WdNisSvc          |          | Перезапустить        |
| kwbengine<br>WSS    |          | Открыть службы       |
| 🔍 vds               |          | Поиск в Интернете    |
| 🔍 VaultSvc          | 54       | Подробно             |
| Рис. 2. Действия со | службами | и в диспетчере задач |

Меньше | 🧠 <u>Открыть службы</u> Рис. 3. Вызов оснастки из диспетчера задач

| <b>6 1</b>       |                                |             |               |                   |                |
|------------------|--------------------------------|-------------|---------------|-------------------|----------------|
| 🗼 Службы (локалы | Имя                            | Описание    | Состояние     | Тип запуска       | Вход от имени  |
|                  | 🖗 BranchCache                  | Эта служб   |               | Вручную           | Сетевая служба |
|                  | CoreMessaging                  | Manages c   | Выполняется   | Автоматиче        | Локальная слу  |
|                  | Q DevicesFlow_1fcf7            | Обнаруже    |               | Вручную           | Локальная сис  |
|                  | Ф. DHCP-клиент                 | Регистрир   | Выполняется   | Автоматиче        | Локальная слу  |
|                  | dmwappushsvc                   | Служба м    |               | Вручную (ак       | Локальная сис  |
|                  | 🖏 DNS-клиент                   | Служба D    | Выполняется   | Автоматиче        | Сетевая служба |
|                  | 🍓 КtmRm для координатора       | Координи    | оордини       | Вручную (ак Сетев | Сетевая служба |
|                  | MessagingService_1fcf7         | Служба, о   |               | Вручную (ак       | Локальная сис  |
|                  | Alicrosoft App-V Client        | Manages A   |               | Отключена         | Локальная сис  |
|                  | 🖏 Office Source Engine         | Saves insta |               | Вручную           | Локальная сис  |
|                  | 🖏 Plug and Play                | Позволяет   | Выполняется   | Вручную           | Локальная сис  |
|                  | Reprinter Extensions and Notif | This servic |               | Вручную           | Локальная сис  |
|                  | Quality Windows Audio Vid      | Quality Wi  |               | Вручную           | Локальная слу  |
|                  | Shared PC Account Manager      | Manages p   |               | Отключена         | Локальная сис  |
|                  | 🤹 SMP дисковых пространст      | Служба уз   |               | Вручную           | Сетевая служба |
|                  | 🖏 Superfetch                   | Поддержи    | Выполняется   | Автоматиче        | Локальная сис  |
|                  | 🖏 TokenBroker                  | <Не удает   | Выполняется   | Вручную           | Локальная сис  |
|                  | 🖏 Update Orchestrator Service  | Управляет   |               | Вручную           | Локальная сис  |
|                  | 10 Windows Audio               | Vananacu    | Purponuncerco | Antoniationo      |                |

Рис. 4. Оснастка «Службы»

Если два раза щёлкнуть левой кнопкой мыши по любой из доступных служб, откроется окно свойств этой службы (рис. 5).

| 0.000000000             | Вход в с                | истему                                                                                                    | Восстановление      | Зависимости      |           |
|-------------------------|-------------------------|----------------------------------------------------------------------------------------------------|---------------------|------------------|-----------|
| Имяс                    | пужбы:                  | Dhcp                                                                                                    |                     |                  |           |
| Отобра<br>имя:          | ажаемое                 | DHCP                                                                                                    | клиент              |                  |           |
| Описа                   | ние:                    | Регистрирует и обновляет IP-адреса и DNS-<br>записи для этого компьютера. Если данная<br>служба остановлена, этот компьютер не<br>сможет получать динамические IP-адреса и |                     |                  |           |
| Испол                   | няемый ф                | айл:                                                                                                    |                     |                  |           |
| C:\Win                  | dows\syst               | em32\sv                                                                                                    | chost.exe -k LocalS | erviceNetwork Re | stricted  |
| Тип за                  | пуска:                  | Автом                                                                                                    | атически            |                  | ~         |
| Состоя                  | ние:                    | Выпол                                                                                                    | няется              |                  |           |
|                         | устить                  | Оста                                                                                                    | новить Приост       | гановить Про     | должить   |
| 3an                     |                         | ать пара                                                                                                    | аметры запуска, пр  | оименяемые при   | 1 запуске |
| Зап<br>Вы мо:<br>службы | жете указ<br>ы из этого | диалог                                                                                                    | ового окна.         |                  |           |

Рис. 5. Окно свойств службы

Служба может находиться в одном из следующих состояний: работает, приостановлена и остановлена. Соответственно, для службы доступно 4 команды: запустить, остановить, приостановить, продолжить. Эти команды для выбранной службы отображаются в оснастке слева от списка доступных служб (при выборе «расширенного» вида внизу окна), либо в окне свойств выбранной службы на вкладке «Общие». Команды также отображаются, если щёлкнуть правой кнопкой на службе в списке.

Не все службы могут быть приостановлены – некоторые могут быть только запущены и остановлены. Некоторые службы нельзя ни приостановить, ни остановить.

Остановите службу «Windows Audio» и попробуйте запустить звуковой файл. Затем запустите службу и убедитесь, что файл проигрывается.

Служба может зависеть от других служб и при этом могут быть службы, зависящие от неё. Если служба, от которой зависит данная

служба, не запущена, то данная служба может работать некорректно или вообще не запуститься.

Одна служба может иметь несколько зависимых служб. Также сама служба может быть зависима от нескольких служб. Службы могут зависеть не только от других служб, но и от некоторых драйверов. Зависимые службы можно просмотреть на вкладке «Зависимости» окна свойств службы (рис. 6).

| Некотор<br>или спис<br>неправи<br>службах<br>Рабочая<br>Данная | ые службы зави<br>жа загрузки гру<br>пьно работает, з<br>станция<br>служба зависит<br>Драйвер подде;<br>Мини-реренапра | исят от других служ<br>пп служб. Если ко<br>это может отразит<br>от следующих ком | кб, системных драй<br>мпонент остановле<br>ься на зависимых о<br>понентов: | веров<br>н или<br>эт нее |
|----------------------------------------------------------------|----------------------------------------------------------------------------------------------------|-----------------------------------------------------------------------------------|----------------------------------------------------------------------------|--------------------------|
| Рабочая<br>Данная<br>Народанная                                | станция<br>служба зависит<br>Драйвер подде;<br>Мини-перенапо                                                           | от следующих ком                                                                  | понентов:                                                                  |                          |
| Данная                                                         | служба зависит<br>Драйвер поддер<br>Мини-перенапра                                                                     | от следующих ком<br>ожки браузера                                                 | понентов:                                                                  |                          |
|                                                                | Драйвер поддер<br>Мини-деренарр;                                                                                       | ожки браузера                                                                     |                                                                            |                          |
| E. Chi                                                         | Служба интерфе                                                                                                    | авитель SMB 2.0<br>ейса сохранения с                                              | ети                                                                        |                          |
| Следуюц                                                        | цие компоненты<br>Браузер компьн<br>Настройка сере<br>Сетевой вход в                                                   | зависят от данной<br>отеров<br>зера удаленных раб<br>систему                      | й службы:<br>бочих столов                                                  |                          |

Рис. 6. Просмотр зависимостей службы

Остановите службу «Система событий СОМ+», которая имеет зависимую службу «Служба уведомления о системных событиях». Система выведет предупреждение о том, что зависимые службы будут также остановлены (рис. 7).

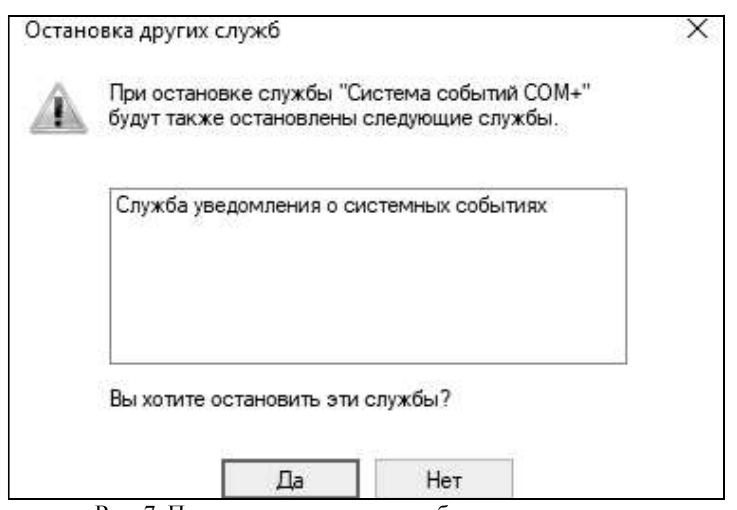

Рис. 7. Попытка остановить службу с зависимостями

Каждая служба может иметь один из следующих типов запуска: – автоматически: служба запускается при загрузке Windows;

- вручную: служба запускается пользователем в оснастке «Службы» или любым другим способом;

– отключена: служба не может быть запущена, пока тип запуска не будет сменён на другой.

Кроме того, имеются также два дополнительных типа запуска: первый – запуск на этапе загрузке ядра Windows (низкоуровневые драйверы), второй – запуск сразу после инициализации ядра. Для таких служб сменить тип запуска в оснастке нельзя (например, служба «Удалённый вызов процедур»).

**Примечание**: начиная с Windows Vista, у служб присутствует ещё один тип запуска – «Автоматически (отложено)». Он аналогичен типу «Автоматически», но запускает службу через некоторое время после загрузки для оптимизации запуска Windows.

Тип запуска можно сменить на вкладке «Общие» окна свойств службы. Для службы «Темы» установите тип запуска «Вручную», перезагрузите компьютер и убедитесь, что окна Windows имеют «классический» вид, так как служба не запущена.

Если работа службы была некорректно завершена, Windows может перезапустить её или выполнить другие действия. Настройка параметров восстановления находится на вкладке «Восстановление» окна свойств службы (рис. 8).

| Јощие           | Вход в систему                          | Восста              | новление               | Зависимости              |  |
|-----------------|-----------------------------------------|---------------------|------------------------|--------------------------|--|
| Дейст<br>настро | вие компьютера, в<br>ойке действий по в | зыполня<br>зосстани | аемое при о<br>овлению | сбое службы. Помощь пр   |  |
| Первь           | ій сбой:                                | Пе                  | Перезапуск службы      |                          |  |
| Второ           | й сбой:                                 | Пе                  | резапуск с             | лужбы                    |  |
| После           | дующие сбои:                            | He                  | выполнять              | » никаких действий       |  |
| Сброс           | счетчика ошибок ч                       | через:              | 1                      | дн.                      |  |
| Перез           | апуск службы чере                       | es:                 | 2                      | мин.                     |  |
| 🗌 Вкл           | ючить действия д                        | ля остан            | новок с ош             | —<br>ибками.             |  |
|                 |                                         |                     | П                      | араметры перезагрузки    |  |
| Вып             | олнение программ                        | ы                   |                        |                          |  |
| Про             | грамма;                                 |                     |                        |                          |  |
|                 |                                         |                     |                        | Обзор                    |  |
| Dec             |                                         | vi orteorie         | ard I                  |                          |  |
| 110             | аметры команцно                         | и строк             | и.                     |                          |  |
|                 |                                         |                     |                        | ик оцийбок (/fail=%1%)   |  |
|                 | Дописать в коман,                       | дную ст             | року счетчи            | in omnoon frain- is they |  |

Рис. 8. Параметры восстановления службы

Можно задать действия, которые будут выполняться при первом, втором и последующих сбоях службы. Среди доступных действий:

– перезапуск службы: перезапускает службу через указанное время после сбоя;

 запуск программы: запускает выбранную ниже программу с заданными параметрами командной строки. Можно включить в параметры командной строки номер очередного сбоя службы;

 перезагрузка компьютера: перезагружает компьютер немедленно или по истечении заданного времени. При этом можно вывести на экран сообщение о неминуемой перезагрузке;

– не выполнять никаких действий: никакие действия после сбоя выполнены не будут.

Некоторые службы, например «Plug'n'play», не поддерживают параметры восстановления. Обычно при сбое этих служб компьютер перезагружается.

Установите параметры восстановления для службы «Диспетчер печати» («Диспетчер очереди печати») следующим образом: при первом сбое служба должна мгновенно перезапускаться, при втором – перезагружать компьютер с выводом сообщения через 2 минуты.

Завершите процесс spoolsv.exe, в котором запущена эта служба. Убедитесь, что процесс тут же запускается снова. Завершите процесс второй раз и убедитесь, что Windows выводит сообщение о неминуемой перезагрузке и через 2 минуты компьютер перезагружается.

Каждая служба имеет определённые права при запуске. Служба может запускаться:

- с системной учётной записью;

- как локальная служба;
- как сетевая служба;

- с правами какого-либо пользователя.

Права службы можно сменить на вкладке «Вход в систему» окна свойств службы (рис. 9).

| Ортив       | Вход в систему         | Восстановление     | Зависимости |       |
|-------------|------------------------|--------------------|-------------|-------|
| Входв       | систему:               |                    |             |       |
| ОСси        | стемной учетной        | і записью          |             |       |
| F           | азрешить взаим         | юдействие с рабочі | им столом   |       |
|             |                        | 75                 |             | 12/2  |
| C y4        | етной записью:         | Сетевая служба     |             | Обзор |
| ⊚Суч<br>–   | етной записью:         | Сетевая служба     |             | Обзор |
| ⊚Суч<br>Пар | етной записью:<br>оль: | Сетевая служба     | ••          | Обзор |

Рис. 9. Права службы при входе в систему

Чтобы выбрать вход с системной учётной записью, выберите соответствующий вариант вверху окна. Для выбора локальной службы нужно ввести в качестве имени пользователя «NT AUTHORITY / LocalService» («Локальная служба» в Windows Vista и 7) без кавычек, а пароль не вводить.

Для выбора сетевой службы – «NT AUTHORITY/NetworkService» («Сетевая служба» в Windows Vista и 7) и пароль так же не вводить.

Для работы со службами из командной строки предусмотрены команды семейств net и sc. Семейство net в основном используется для

других целей и имеет базовые команды работы со службами. Семейство sc, введённое в Windows XP, целиком посвящено работе со службами.

Запустите командную строку, выбрав «Пуск > Выполнить» и набрав cmd.

Для просмотра запущенных на данный момент служб введите команду net start. Обратите внимание, что она выводит список отображаемых имён служб, а не сами имена служб (рис. 10).

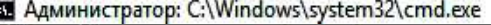

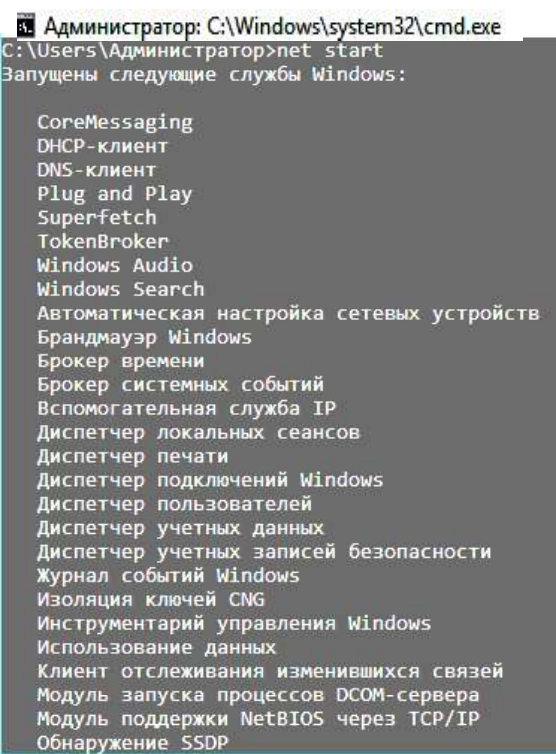

Рис. 10. Выполнение команды net start

Чтобы запустить службу, введите команду net start с последующим именем службы. Запустите службу SysmonLog (pla начиная с Windows 7) – «Журналы и оповещения производительности» (рис. 11).

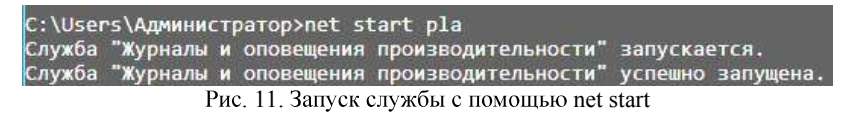

Если служба имеет тип запуска «Отключена» или уже запущена, об этом будет выведено соответствующее сообщение.

Для остановки службы используется команда net stop с последующим именем службы. Если служба не запущена или не может быть остановлена, об этом будет выведено сообщение. Остановите службу MpsSvc – «Брандмауэр Windows». Зайдите в панель управления и убедитесь, что брандмауэр Windows отключен.

Команды семейства net не позволяют, например, выводить все установленные в системе службы. Для этого используются команды семейства sc.

Семейство sc позволяет просматривать и изменять подробную информацию о каждой службе, а также регистрировать в системе новые службы и удалять установленные. Если ввести sc без параметров, можно просмотреть справку по этому семейству. То же самое относится к большинству команд этого семейства.

Для вывода списка служб используются команды sc query и sc queryex. Первая команда выводит такие данные о службе, как имя (SERVICE\_NAME), отображаемое имя (DISPLAY\_NAME), состояние (STATE) и другие данные, не рассматриваемые в данной работе. Вторая команда дополнительно выводит идентификатор процесса (PID), в рам-ках которого запущена служба (рис. 12).

| C:\Users\Администратор>sc c | jueryex                                     |
|-----------------------------|---------------------------------------------|
| Имя службы: AudioEndpointBu | ilder                                       |
| Выводимое имя: Средство пос | троения конечных точек Windows Audio        |
| Тип                         | : 20 WIN32 SHARE PROCESS                    |
| Состояние                   | : 4 RUNNING                                 |
|                             | (STOPPABLE, NOT_PAUSABLE, IGNORES_SHUTDOWN) |
| Код_выхода_Win32            | : 0 (0x0)                                   |
| Код_выхода_службы           | : 0 (0x0)                                   |
| Контрольная_точка           | : 0x0                                       |
| Ожидание                    | : 0x0                                       |
| ID_процесса                 | : 8                                         |
| Флаги                       |                                             |

Рис. 12. Команды sc query и sc queryex

Команды позволяют использовать фильтр для вывода списка служб. Фильтр задаётся в виде параметров, введённых после команды. Среди параметров:

– type: имеет значение driver (драйвер), service (служба), interact (интерактивная служба, которая обменивается информацией с пользователем) или all (и то, и другое). По умолчанию – service;

 – state: имеет значение inactive (незапущенные службы) или all (и запущенные, и остановленные службы). Если параметр не задан, он принимается равным значению active (запущенные службы).

Таким образом, чтобы, например, вывести список незапущенных служб драйверов, нужно ввести команду sc query type= all state= inactive.

Соответственно, если не задано никаких параметров, выводятся все запущенные службы.

Если после команды sc query или sc queryex ввести имя службы, будет выведена информация только об этой службе.

Выведите список всех установленных интерактивных служб. Затем выведите расширенную информацию об одной из запущенных служб из этого списка.

Кроме перечисленных команд, для вывода информации о конкретной службе используются также команды sc qc, sc qdescription, sc qfailure и другие. После команды пишется имя соответствующей службы (рис. 13).

| C:\Users\Администр<br>[SC] QueryService(                                                       | атор>sc qc Spoole<br>Config: ycnex                                                                     | r                                                                                                    |
|------------------------------------------------------------------------------------------------|----------------------------------------------------------------------------------------------------|----------------------------------------------------------------------------------------------------|
| Имя службы: Spoole                                                                             | ۱ <b>۲</b>                                                                                             |                                                                                                    |
| Тип<br>Тип_запусл<br>Управление<br>Имя_двоичн<br>Группа_зап<br>Тег<br>Выводимое_<br>Зависимост | . : 110<br>а : 2<br>_ошибками : 1<br>юго_файла : С:\W<br>юска : Spoo<br>: 0<br>.имя : Дисп<br>и : RPCS | WIN32_OWN_PROCESS (interactive)<br>AUTO_START<br>NORMAL<br>lindows/System32\spoolsv.exe<br>ergroup<br>erчeр печати<br>is |
| Начальное                                                                                      | : http<br>имя службы : Loca                                                                            | -<br>JSystem                                                                                                    |
| C:\Users\Администр<br>[SC] QueryService(                                                       | arop≻sc qdescript<br>config2: ycnex                                                                    | ion Spooler                                                                                                    |
| Имя_службы: Spoole<br>Описание: Эта слу<br>ствие с принтером.<br>ры.                           | р<br>жба позволяет ста<br>Если ее отключит                                                             | вить задания печати в очередь и обеспечивает взаимодей<br>ъ, вы не сможете выполнять печать и видеть свои принте         |
| C:\Users\Администр<br>[SC] QueryService(                                                       | атор>sc qfailure<br>Config2: успех                                                                     | Spooler                                                                                                    |
| Имя_службы: Spool€<br>Период_сбр<br>Сообщение_<br>Командная_<br>Лайстрия г                     | ег<br>юса (в секундах)<br>при_перезагрузке<br>строка<br>пом сбое                                       | : 3600<br>:<br>:<br>: перезалиск залелика - 5000 мс                                                                      |
| PI                                                                                             | с 13 Команлы                                                                                           | просмотра информации о службах                                                                                           |

Рис. 13. Команды просмотра информации о службах

sc qc выводит такую информацию: тип запуска службы (START TYPE), имя исполняемого файла (BINARY PATH NAME), отображаемое имя (DISPLAY NAME), зависимости (DEPENDENCIES) и имя учётной записи, правами которой обладает служба при запуске (или начальное имя службы, SERVICE START NAME).

sc qdescription выводит описание службы (DESCRIPTION).

sc qfailure выводит действия при сбое службы (FAILURE ACTIONS), период сброса счётчика сбоев в секундах (RESET\_PERIOD), сообщение при неминуемой перезагрузке (REBOOT\_MESSAGE) и путь к файлу программы для запуска (COMMAND\_LINE).

Кроме того, можно вывести список служб, зависящих от данной службы. Для этого используется команда sc enumdepend.

Выведите информацию с помощью этих команд о службе CryptSvc – «Службы криптографии».

Для изменения состояния службы используются следующие команды:

- sc start: запуск службы;

- sc pause: приостановка службы, если возможно;

- sc continue: продолжение работы службы, если она была приостановлена;

- sc stop: остановка службы, если возможно.

После команды пишется имя службы, состояние которой нужно изменить.

Для изменения типа запуска определённой службы используется команда sc config с последующим именем службы и списком изменяемых параметров. Эта команда также позволяет, в частности, изменять имя учётной записи для службы, отображаемое имя, путь к исполняемому файлу и даже зависимости, что недоступно в диспетчере управления службами.

Для изменения типа запуска используется параметр start. Его значения:

- boot: запуск при инициализации ядра Windows;

- system: запуск сразу после инициализации ядра Windows;

- auto: запуск сразу после загрузки Windows (соответствует типу «Автоматически» в диспетчере управления службами);

- demand: запуск по требованию пользователя (соответствует типу «Вручную» в диспетчере управления службами);

- disabled: служба отключена (соответствует типу «Отключена» в диспетчере управления службами).

**Примечание**: для Windows Vista и выше, типу «Автоматически (отложено)» соответствует значение параметра delayed-auto.

**Примечание**: как и в оснастке «Службы», первые два типа запуска изменять не допускается.

Таким образом, чтобы, например, установить службе «DNSклиент» тип запуска «Вручную», нужно ввести sc config Dnscache start= demand.

С помощью этой команды измените тип запуска службы Themes – «Темы» на «Автоматически». Перезагрузите компьютер и убедитесь, что окна Windows имеют обычный вид.

Для изменения параметров восстановления определённой службы используется команда sc failure с последующим именем службы и списком изменяемых параметров. Параметры следующие:

– actions: действия, выполняемые при сбое и задержки перед их выполнением в миллисекундах. Сначала пишется действие при первом сбое, затем задержка, отделяемая от него косой чертой («/»). Если нужно задать действия при следующих сбоях, далее снова ставится косая черта и пишется следующее действие и задержка. Возможные действия:

– run: запуск программы. При использовании этого значения должен быть задан параметр command;

- reboot: перезагрузка компьютера. Используется совместно с параметром reboot;

– restart: перезапуск службы.

Чтобы при сбое не выполнялось никаких действий, просто не вводите следующее действие и его задержку.

К примеру, если службу при первом и втором сбое нужно перезапустить через 2 секунды, а при следующих сбоях – перезагрузить компьютер через 30 секунд, значение параметра actions будет равно restart/2000/restart/2000/reboot/30000;

- reset: продолжительность периода (в секундах), после которого счётчик сбоев сбрасывается. Если значение равно INFINITE, счётчик никогда не сбрасывается;

- reboot: сообщение, выводимое перед перезагрузкой;

- command: путь и параметры командной строки для файла запускаемой при сбое программы.

Для службы Spooler установите следующие параметры восстановления: при первом сбое служба должна перезапуститься через 5 секунд, при втором

- через 10 секунд, при третьем – компьютер должен перезагрузиться через 20 секунд с выводом соответствующего сообщения. Счётчик сбоев должен быть сброшен через 1 час.

Завершите процесс spoolsv.exe три раза, чтобы убедиться в правильности введённой команды.

Команда sc interrogate используется совместно с открытой оснасткой «Службы». При изменении состояния службы с помощью командной строки оно не сразу обновляется в оснастке. Чтобы принудительно обновить его, вводится эта команда с последующим именем службы. Откройте оснастку «Службы». Остановите с помощью sc stop службу TapiSrv – «Телефония», а затем обновите её состояние в оснастке с помощью sc interrogate и убедитесь в том, что в оснастке её состояние показывается правильно.

Для регистрации новой службы в реестре используется команда sc create. При этом после команды требуется указать имя создаваемой службы и путь к исполняемому файлу (параметр binPath). Дополнительно можно указать тип запуска (start), зависимости (depend), отображаемое имя (DisplayName), имя (obj) и пароль (password) учётной записи для входа и другое.

Создайте новую службу, выбрав в качестве исполняемого файла Notepad.exe (блокнот) (рис. 14). Задайте ему автоматический тип запуска и произвольное отображаемое имя. Пусть служба обладает правами пользователя «Система» (LocalSystem).

| C:\U | sers\Администратор>sc | creat | e Notepad | binPath=( | :\Windows\ | notepad.exe | start= |
|------|-----------------------|-------|-----------|-----------|------------|-------------|--------|
| auto | DisplayName= Блокност | obj=  | LocalSys  | tem       |            |             |        |
| [SC] | CreateService: ycnex  |       |           |           |            |             |        |

Рис. 14. Создание новой службы

Откройте оснастку «Службы» и убедитесь, что созданная служба отображается в списке.

**Примечание**: не пытайтесь запустить созданную службу. Она не отвечает требованиям, предъявляемым к службам, и приведена только в качестве примера.

Чтобы удалить службу, используется команда sc delete с последующим именем службы. Если служба запушена или используется другим процессом, она будет помечена для удаления и удалена позже.

Удалите только что созданную службу. Перейдите в оснастку «Службы», выберите «Действие > Обновить» и убедитесь, что служба в списке отсутствует.

Приведём описание некоторых системных служб Windows:

– DHCP-клиент: управляет конфигурацией сети посредством регистрации и обновления IP-адресов и DNS-имен.

– DNS-клиент: разрешает для данного компьютера DNS-имена в адреса и помещает их в кэш. Если служба остановлена, не удастся разрешить DNS-имена и разместить службу каталогов Active Directory контроллеров домена.

– Plug'n'play: позволяет компьютеру распознавать изменения в установленном оборудовании и подстраиваться под них, либо не требуя вмешательства пользователя, либо сводя его к минимуму.

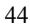

– Windows audio: управление звуковыми устройствами для Windows-программ.

– Автоматическое обновление: загрузка и установка обновлений Windows. Если служба отключена, то на этом компьютере нельзя будет использовать возможности автоматического обновления или веб-узел Windows Update.

- Веб-клиент: позволяет Windows-программам создавать, получать доступ и изменять файлы, хранящиеся в Интернете.

– Диспетчер логических дисков: обнаружение и наблюдение за новыми жесткими дисками и передача информации о томах жестких дисков службе управления диспетчера логических дисков.

– Журнал событий: обеспечивает поддержку сообщений журналов событий, выдаваемых Windows-программами и компонентами системы, и просмотр этих сообщений.

– Обозреватель компьютеров/браузер компьютеров: обслуживает список компьютеров в сети и выдает его программам по запросу.

– Планировщик заданий: позволяет настраивать расписание автоматического выполнения задач на компьютере.

– Поставщик поддержки безопасности NT LM: аутентификация на серверах NT и доступ к ресурсам домена.

– Рабочая станция: обеспечивает поддержку сетевых подключений и связь. Если служба остановлена, программа, данные подключения будут недоступны.

– Сервер: обеспечивает поддержку общий доступ к файлам, принтерам и именованным каналам для данного компьютера через сетевое подключение.

- Сетевые подключения: управляет объектами папки «Сеть и удаленный доступ к сети», отображающей свойства локальной сети и подключений удаленного доступа.

– Служба восстановления системы: выполняет функции восстановления системы.

– Службы криптографии: предоставляет три службы управления: службу баз данных каталога, которая проверяет цифровые подписи файлов Windows; службу защищенного корня, которая добавляет и удаляет сертификаты доверенного корня центра сертификации с этого компьютера; и службу ключей, которая позволяет подавать заявки на сертификаты с этого компьютера. Начиная с Windows Vista, предоставляет также четвёртую службу: службу автоматического обновления корневых сертификатов, которая получает корневые сертификаты из центра обновления Windows и разрешает сценарии, такие как SSL.

 – Теневое копирование тома: управляет созданием теневых копий (контрольных точек состояния) дисковых томов, которые используются для архивации и восстановления или для иных целей.

– Удалённый вызов процедур: выполняет запросы активации объектов, разрешение экспортера объектов и распределенный сбор мусора для серверов СОМ и DCOM.

– Управление приложениями: обеспечивает службы установки программного обеспечения, такие как назначение, публикация и удаление.

– Центр обеспечения безопасности: ведет наблюдение за настройками и параметрами безопасности системы.

#### 3.2. Автоматизация выполнения административных задач

Планировщик заданий – это оснастка ММС, позволяющая назначать автоматически выполняемые задания, запуск которых производится в определенное время или при возникновении определенных событий.

Планировщик заданий содержит библиотеку всех назначенных заданий, обеспечивая возможность быстрого просмотра и удобного управления заданиями. Из библиотеки можно запустить, отключить, изменить и удалить задание.

Для того чтобы запустить планировщик задач, необходимо проверить, включена ли данная служба, как показано на рис. 15.

| Службы<br>Файл Действие В<br>С С С С С С С С С С С С С С С С С С С | Вид Справка                                                                                                    |                                                                           |                                                                                        |                                                                                  |                                                                                              |
|--------------------------------------------------------------------|----------------------------------------------------------------------------------------------------|---------------------------------------------------------------------------|----------------------------------------------------------------------------------------|----------------------------------------------------------------------------------|----------------------------------------------------------------------------------------------|
| Службы (локалы                                                     | Имя<br>Диспетчер печати<br>Определение оборудован<br>Служба уведомления о си<br>Служба центра безопасно                                                                                                    | Описание<br>Эта служб<br>Предостав<br>Ведет наб<br>Служба Ц               | Состояние<br>Выполняется<br>Выполняется<br>Выполняется<br>Выполняется                  | Тип запуска<br>Автоматиче<br>Автоматиче<br>Автоматиче<br>Автоматиче              | Вход от имені<br>Локальная си<br>Локальная си<br>Локальная си<br>Локальная си                |
|                                                                    | <ul> <li>Планировщик заданий</li> <li>Диспетчер учетных записе</li> <li>Удаленный вызов процеду</li> <li>Сопоставитель конечных</li> <li>Сопоставитель конечных</li> <li>Служба профилей пользо</li> <li>Питание</li> </ul> | Позволяет<br>Запуск это<br>Служба R<br>Обеспечи<br>Эта служб<br>Управляет | Выполняется<br>Выполняется<br>Выполняется<br>Выполняется<br>Выполняется<br>Выполняется | Автоматиче<br>Автоматиче<br>Автоматиче<br>Автоматиче<br>Автоматиче<br>Автоматиче | Локальная си<br>Локальная си<br>Сетевая служ<br>Сетевая служ<br>Локальная си<br>Локальная си |

Рис. 15. Службы

Если служба Планировщик задач не включена, нужно вызвать контекстное меню, кликнув правой кнопкой мыши на данную службу и выбрать Свойства. Во вкладке Общее, если в поле Состояние стоит статус «Работает», значит служба планировщик задач запущена. Если нет, необходимо нажать кнопку «Запустить», тип запуска выбрать «Автоматически» и сохранить настройки (рис. 16).

| Общие         | Вход в с            | истему                                                                                                    | Восстановление      | Зависимо | сти       |   |  |  |
|---------------|---------------------|----------------------------------------------------------------------------------------------------|---------------------|----------|-----------|---|--|--|
| Имя с.        | пужбы:              | Sched                                                                                                    | ule                 |          |           |   |  |  |
| Отобр<br>имя: | ажаемое             | Планировщик заданий                                                                                                    |                     |          |           |   |  |  |
| Описание:     |                     | Позволяет настраивать расписание<br>автоматического выполнения задач на этом<br>компьютере. Данная служба также отвечает за<br>выполнение нескольких критически важных |                     |          |           |   |  |  |
| Испол         | няемый ф            | айл:                                                                                                    |                     |          |           |   |  |  |
| C:\Win        | idows\syst          | em32\sv                                                                                                    | chost.exe +k netsvc | 5        |           |   |  |  |
| Тип за        | пуска:              | Автоматически 🗸                                                                                                    |                     |          |           |   |  |  |
| Состоя        | ание:               | Выпол                                                                                                    | няется              |          |           |   |  |  |
|               | устить              | Оста                                                                                                    | новить Приост       | гановить | Продолжит | ь |  |  |
| Заг           | Construction of the |                                                                                                    |                     |          |           |   |  |  |

После того, как служба запущена и тип запуска автоматический, служба будет стартовать при загрузке системы, и задания будут выполняться в соответствии с выбранным расписанием.

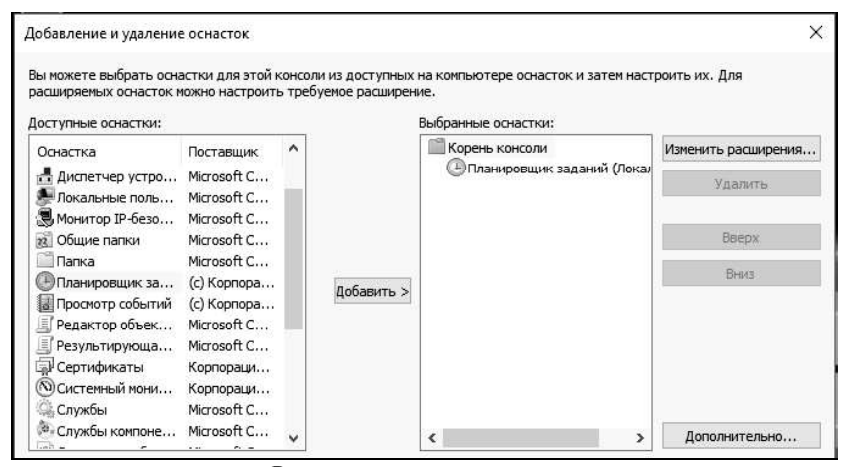

Рис. 17. Добавление оснастки

Чтобы создать задачу, потребуется сперва вызвать консоль управления ММС и добавить в нее оснастку «Планировщик заданий» (рис. 17). После чего в меню действий к данной оснастке выбрать пункт «Создать задачу...» или «Создать простую задачу...» (рис. 18).

| 🚟 Файл Действие Вид Избранное 🛙                                                                                                    | Окно Справка                                                |
|----------------------------------------------------------------------------------------------------|-------------------------------------------------------------|
| * •   # 🖬 🖬 🖬                                                                                                    |                                                             |
| 🔛 Корень консоли                                                                                                    | Сводка планировщика заданий (Последнее о                    |
| <ul> <li>Планировщик заданий (Локальный)</li> <li>Библиотека планировщика задан</li> <li>Мicrosoft</li> </ul>                                                                                                    | Подключиться к другому компьютеру<br>Создать простую задачу |
| in a substance of the substance of the s | Создать задачу                                              |
|                                                                                                    | Импортировать задачу                                        |
|                                                                                                    | Отображать все выполняемые задачи                           |
|                                                                                                    | Включить журнал всех заданий                                |

Рис. 18. Добавить задание

В случае выбора создания простой задачи – будет запущен «Мастер создания простой задачи», в котором по шагам будет предложено создать необходимое задание. Создайте задачу по запуску командной строки. Для удобства работы с создаваемыми задачами – каждой из них присваивается имя (рис. 19).

| Мастер создания простой задачи     |                                         | ×                                                                                                    |
|------------------------------------|-----------------------------------------|----------------------------------------------------------------------------------------------------|
| Оздать простую задачу              |                                         |                                                                                                    |
| Создание простой задачи<br>Триггер | Этот мастер<br>дополнител<br>используйт | о используется для быстрого планирования обычных задач. Для выбора<br>пьных возможностей, таких как многозадачные действия или триггеры,<br>• команди, "Создать задачу" в области "Действия". |
| Действие<br>Завершение             | <u>И</u> мя:                            | Командная строка                                                                                                    |
|                                    | <u>О</u> писание:                       |                                                                                                    |
|                                    |                                         |                                                                                                    |
|                                    |                                         |                                                                                                    |
|                                    |                                         |                                                                                                    |
|                                    |                                         | < <u>Назад</u> алее > Отмена                                                                                                    |

Рис. 19. Задание имени задаче

Мастер предложить указать период запуска этого задания. Возможны следующие варианты периода запуска задания:

 – Ежедневно. Задание будет запускаться ежедневно, либо только по рабочим дням или через несколько дней в указанное время.
 48 – Еженедельно. Указывается, каждую ли неделю нужно запускать задание и выбирать дни недели, по которым задание будет запущено в определенное время.

– Ежемесячно. В какие месяцы года надо запускать задание и выбирать по каким числам месяца, либо по каким дням месяца в определенное время будет запущено задание.

– Однократно. Можно выбрать дату и время запуска задания. Больше это задание выполняться не будет.

– При загрузке компьютера. При таком типе запуска задание будет выполняться каждый раз при загрузке компьютера. Данный тип запуска не требует входа пользователя.

– При входе в Windows. Этот тип запуска похож на предыдущий с тем отличием, что задание будет выполнено только когда пользователь войдет в Windows, то есть введет свои логин и пароль.

Выберите «При входе в Windows» и нажмите «Далее» (рис. 20).

| Мастер создания простой задачи |                                           |  |  |  |  |
|--------------------------------|-------------------------------------------|--|--|--|--|
| Создание простой задачи        | Когда вы хотите запускать задачу?         |  |  |  |  |
| Триггер                        | 💭 Ежедневно                               |  |  |  |  |
| Действие<br>Завершение         | 🔘 Еженедельно                             |  |  |  |  |
|                                | О Ежемесячно                              |  |  |  |  |
|                                | 🔘 Однократно                              |  |  |  |  |
|                                | 🔘 При запуске компьютера                  |  |  |  |  |
|                                | При входе в Windows                       |  |  |  |  |
|                                | При занесении в журнал указанного события |  |  |  |  |
|                                |                                           |  |  |  |  |
|                                | < Назад                                   |  |  |  |  |

Рис. 20. Задание триггера запуска

Затем будет предложено выбрать действие, выполняемое задачей. Выберите «Запуск программы» (рис. 21). Будет предложено через «Проводник» указать файл программы, который будет необходимо запустить. Выберите из списка Командную строку (C:\Windows\System32\cmd.exe) и нажмите «Далее» (рис. 22).

| Мастер создания простой задачи                 |                                                                                                    |
|------------------------------------------------|----------------------------------------------------------------------------------------------------|
| Создание простой задачи<br>Григгер<br>Действие | Выберите действие для задачи                                                                              |
| Завершение                                     | <ul> <li>Запустить программу</li> <li>Отправить сообщение электронной почты (не рекомендуется)</li> </ul> |
|                                                | О Вывести сообщение (не рекомендуется)                                                                    |

Рис. 21. Выбор действия

| Мастер создания простой задачи |                                             |             |
|--------------------------------|---------------------------------------------|-------------|
| Запуск программы               |                                             |             |
| Создание простой задачи        |                                             |             |
| Триггер                        | <u>П</u> рограмма или сценарий:             |             |
| Действие                       | C:\Windows\System32\cmd.exe                 | Обзор       |
| Запуск программы<br>Завершение | Добавить <u>а</u> ргументы (необязательно): |             |
|                                | <u>Р</u> абочая папка (необязательно):      |             |
|                                | < <u>Н</u> азад Дале                        | ее > Отмена |

Рис. 22. Выбор программы для запуска

После проделанных действий «Мастер создания простой задачи» предоставит информацию по заданной задаче. Убедитесь, что все соответствует выбранным параметрам и нажмите «Готово» (рис. 23).

В библиотеке планировщика заданий появится новая задача с указанным Вами именем. Выделите задачу правой кнопкой и в меню действий (рис. 24) выберите пункт «Выполнить». Убедитесь, что задача осуществляется, после чего откройте ее свойства (рис. 25).

Ознакомьтесь с содержимым вкладок свойств созданной задачи. После чего запустите через меню действий планировщика «Создать задачу...». В данном формате создания задачи – мастер отличается от меню свойств созданной задачи только отсутствием вкладки «Журнал». Создайте через данный мастер задачу по запуску «Блокнота».

| Мастер создания простой задачи |                                     |                                                       |                                                |                                 | >                  |
|--------------------------------|-------------------------------------|-------------------------------------------------------|------------------------------------------------|---------------------------------|--------------------|
| Создание простой задачи        |                                     | V                                                     |                                                |                                 |                    |
| Триггер                        | Имя:                                | командная строка                                      |                                                |                                 |                    |
| Действие                       | Описание:                           |                                                       |                                                |                                 |                    |
| Завершение                     |                                     |                                                       |                                                |                                 |                    |
|                                |                                     |                                                       |                                                |                                 |                    |
|                                | Триггер:                            | При входе в систему; Пр                               | ои входе WIN-BM43746                           | 5MJJV\Админи                    | стратор            |
|                                | Действие:                           | Запуск программы; С:\\                                | Windows\System32\cn                            | nd.exe                          |                    |
|                                | 🗌 Открыть<br>После наж.<br>Windows. | окно "Свойства" для этой<br>этия кнопки "Готово" нова | й задачи после нажаті<br>ая задача создается и | ия кнопки "Гот<br>добавляется в | ово"<br>расписание |
|                                |                                     |                                                       | < Назад                                        | Готово                          | Отмена             |

Рис. 23. Завершение работы мастера создания простой задачи

| Файл                       | Состояние            | Триггеры                                    |
|----------------------------|----------------------|---------------------------------------------|
| (B) AAct                   | Готово               | В 8:00 каждые 2 дн.                         |
| 🕒 OneDrive St              | Готово               | В 4:00 01.05.1992 - Частота повтора і       |
| 🕒 OneDrive St              | Готово               | В 4:00 01.05.1992 - Частота повтора і       |
| 🕒 OneDrive St              | Готово               | В 4:00 01.05.1992 - Частота повтора і       |
| 🕒 Командная                | Готово               | При Выполнить                               |
| <                          |                      | Завершить                                   |
| Действия Усло              | вия Параме           | етры Экспортировать                         |
| Действие<br>Запуск програм | Подроб<br>мы C:\Wind | бност Свойства<br>dows <sup>\</sup> Удалить |

Рис. 24. Выбор действий с созданной задачей.

Добавьте в планировщик заданий Дефрагментацию диска. Для этого в Мастере планирования задания необходимо нажать Обзор и выбрать программу Defrag.exe, находящуюся в каталоге C:\Windows\System32\Defrag.exe (рис. 27). Выберите ежедневное выполнение задания.

| ) Коман | ідная строка | а (Локальнь  | ій компью  | тер) - свойств | a             |                 |          | > |
|---------|--------------|--------------|------------|----------------|---------------|-----------------|----------|---|
| Общие   | Триггеры     | Действия     | Условия    | Параметры      | Журнал (откл  | пючен)          |          |   |
| Имя:    |              | Командна     | я строка   |                |               |                 |          |   |
| Размеш  | цение:       | N N          |            |                |               |                 |          |   |
| Автор:  |              | WIN-BM4      | 3746MJJV   | Администрато   | p             |                 |          |   |
| Описан  | ие:          |              |            |                |               |                 |          |   |
|         |              |              |            |                |               |                 |          |   |
|         |              |              |            |                |               |                 |          |   |
| Парам   | іетры безоп  | асности      |            |                |               |                 |          |   |
| При в   | ыполнении    | задачи исп   | ользовать  | следующую у    | четную запись | о пользователя: |          |   |
| Адми    | нистратор    |              |            |                |               |                 | Изменить |   |
| 🖲 Вы    | полнять тол  | тько для по. | пьзователе | ей, вошедших   | в систему     |                 |          |   |
| ⊖ Вы    | полнять для  | я всех польз | ователей   |                |               |                 |          |   |
| 12      | Не сохраня   | ть пароль.   | Будут дост | упны ресурсы   | только локал  | ьного компьют   | epa.     |   |
| 🗌 Вы    | полнить с н  | аивысшим     | и правами  |                |               |                 |          |   |
| Скры    | ытая задача  | Настр        | оить для:  | Windows Vist   | a™, Windows S | erver™ 2008     |          | ~ |
|         |              |              |            |                |               |                 |          | 1 |

Рис. 25. Свойства задачи

| Общие  | Триггеры    | Лействия Условия                            | Параметры                          |            |
|--------|-------------|---------------------------------------------|------------------------------------|------------|
| 14     | (principle) |                                             | , inspanie, par                    |            |
| кімя:  |             | L                                           |                                    |            |
| Размеь | цение:      | 1                                           |                                    |            |
| Автор: |             | WIN-BM43746MJJV                             | \Администратор                     |            |
| Описан | ние:        |                                             |                                    |            |
|        |             |                                             |                                    |            |
|        |             |                                             |                                    |            |
| Парам  | иетры безоп | асности                                     |                                    |            |
| Прин   | выполнении  | задачи использовать                         | ь следующую учетную запись пользо  | ователя:   |
| WIN-   | BM43746MJJ  | √Администратор                              |                                    | Изменить   |
| 🖲 Вь   | полнять тол | ько для пользовател                         | ей, вошедших в систему             |            |
| О Вь   | полнять для | всех пользователей                          |                                    |            |
| 1000   | Не сохраня  | ть пароль. Будут дос                        | тупны ресурсы только локального ко | омпьютера. |
| 122    | 1           | 1                                           |                                    |            |
|        |             | 313 P C P F F F F F F F F F F F F F F F F F | и                                  |            |
| Вь     | полнить с н | аивысшими правамі                           |                                    |            |

Рис. 26. Общие параметры создаваемой задачи

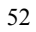

| Укажите де         | иствие для данной задачи.    |          |       |
|--------------------|------------------------------|----------|-------|
| Действие:          | Запуск программы             |          |       |
| Параметр           | ы                            |          |       |
| Програм            | іма или сценарий:            |          |       |
| C:\Wind            | ows\System32\Defrag.exe      |          | Обзор |
|                    | ь аргументы (необязательно): |          |       |
| Добавит            |                              |          |       |
| Добавит<br>Рабочая | папка (необязательно):       | <u> </u> |       |

Рис. 27. Мастер планирования заданий

Ошибки при создании задачи, которые приводят к незапуску задачи в указанное время – неправильно введенный пароль, либо пароль не введен вообще. Путь к программе или скрипту, которые запускаются задачей, указан неправильно. Если в пути к запускаемой программе или скрипту есть пробелы, то путь должен быть заключен в кавычки. Еще необходимо проверить статус службы планировщика. Он должен быть запущен и режим запуска службы планировщик заданий должен быть «Авто».

#### 3.3. Работа с процессами и потоками

Запустите «Process Explorer» (файл procexp.exe). В главном окне перечислены все работающие в системе процессы, представленные в виде древовидной структуры (рис. 28).

Двойной щелчок по имени процесса открывает окно его свойств (рис. 29). Свойства процесса предоставляют информацию о работе выбранного процесса. На вкладке «Образ» указаны путь к программе, родительский процесс, текущий рабочий каталог, предоставляется возможность уничтожения процесса и др. На вкладке «Производительность» выводится информация об использовании процессора, описание процесса, объем занятой памяти, на основе которых на вкладке «График производительности» построены графики.

Существует два режима работы программы. В режиме дескрипторов и в режиме библиотек DLL, переключение между режимами осуществляется с помощью сочетания клавиш Ctrl+H – переключение в режим отображения описателей и Ctrl+D – переключение в режим отображения DLL.

| File Options View Process Fir | nd User      | rs Help       |             |      |                                       |                       | _ |
|-------------------------------|--------------|---------------|-------------|------|---------------------------------------|-----------------------|---|
|                               | XM           |               |             |      | A.                                    |                       |   |
| Process                       | CPU          | Private Bytes | Working Set | PID  | Description                           | Company Name          |   |
| System Idle Process           | 77.25        | 24 K          | 4 K         | 0    |                                       |                       |   |
| 🖃 🔳 System                    | 0.73         | 48 K          | 52 K        | 4    | A REAL PLAN AND AND A REAL PLAN AND A |                       | _ |
| Interrupts                    | 1.12         | 0 K           | 0 K         | n/a  | Hardware Interrupts and DPCs          |                       |   |
| smss.exe                      |              | 320 K         | 852 K       | 288  |                                       |                       |   |
| Memory Compression            | < 0.01       | 124 K         | 37 620 K    | 2004 |                                       |                       |   |
| Csrss.exe                     |              | 924 K         | 3 756 K     | 380  |                                       |                       |   |
| 🗉 🔳 wininit.exe               |              | 1 052 K       | 5 276 K     | 460  |                                       |                       |   |
| 🖃 🔳 services.exe              | 0.01         | 2 568 K       | 6 228 K     | 572  |                                       |                       |   |
| svchost.exe                   | 0.80         | 6 624 K       | 17 408 K    | 680  | Хост-процесс для служб                | Microsoft Corporation |   |
| ShellExperienceHost           | Susp         | 31 788 K      | 49 624 K    | 3584 | Windows Shell Experience H            | Microsoft Corporation |   |
| SearchUI.exe                  | Susp         | 53 804 K      | 71 076 K    | 3616 | Search and Cortana applicati          | Microsoft Corporation |   |
| RuntimeBroker.exe             | 0.04         | 9 412 K       | 21 516 K    | 4032 | Runtime Broker                        | Microsoft Corporation | 1 |
| backgroundTaskHost            | 0.05         | 4 216 K       | 21 192 K    | 1620 | Background Task Host                  | Microsoft Corporation |   |
| backgroundTaskHost            | 0.19         | 7 860 K       | 22 684 K    | 2772 | Background Task Host                  | Microsoft Corporation |   |
| SkypeHost.exe                 | Susp         | 3 624 K       | 16 144 K    | 2936 | Microsoft Skype Preview               | Microsoft Corporation | ł |
| smartscreen.exe               | 0.0000000000 | 7 520 K       | 15 064 K    | 3264 | SmartScreen                           | Microsoft Corporation | 7 |
| WmiPrvSE.exe                  |              | 3 052 K       | 9 168 K     | 4480 |                                       |                       |   |
| svchost exe                   | 0.74         | 3 040 K       | 8 012 K     | 760  | Хост-процесс для служб                | Microsoft Corporation |   |

Рис. 28. Главное окно Process Explorer

| Threads              | TCP/IP  | Security              | Enviror   | nment     | Job | String    |
|----------------------|---------|-----------------------|-----------|-----------|-----|-----------|
| Image                | Perform | nance                 | Performar | nce Graph |     | GPU Graph |
| CPU Usage            | e<br>   |                       |           |           |     |           |
| 17.26%<br>Private By | tes     | 4 40 - <b>A</b> 6- 40 | kanana    | maal      |     | l         |
|                      |         |                       |           |           |     |           |
| 15.6 ME<br>I/O       | 3       |                       |           |           |     |           |
|                      |         |                       |           |           |     |           |
|                      |         |                       |           |           |     |           |
| 0                    |         |                       |           |           |     |           |

54

| File Option                                                                       | s View Process F                                                                                                    | ind Han                                                                                | dle Users H                                                                                                    | elp                                                                                                    |                                                                                                    |                      |
|-----------------------------------------------------------------------------------|----------------------------------------------------------------------------------------------------|----------------------------------------------------------------------------------------|----------------------------------------------------------------------------------------------------|----------------------------------------------------------------------------------------------------|----------------------------------------------------------------------------------------------------|----------------------|
|                                                                                   | f 🗈 🗖 🖄   🗗                                                                                                    | * 4                                                                                    | •                                                                                                    |                                                                                                    |                                                                                                    |                      |
| Process                                                                           |                                                                                                    | CPU                                                                                    | Private Bytes                                                                                                    | Working Set                                                                                                    | PID Description                                                                                                    | Company Name         |
| smss                                                                              | .exe                                                                                                    | 0                                                                                      | 320 K                                                                                                    | 740 K                                                                                                    | 288                                                                                                    |                      |
| Mem                                                                               | ory Compression                                                                                                    |                                                                                        | 164 K                                                                                                    | 10 012 K                                                                                                    | 2004                                                                                                    |                      |
| CSISS.exe                                                                         | 9                                                                                                    |                                                                                        | 956 K                                                                                                    | 3 584 K                                                                                                    | 380                                                                                                    |                      |
| 🖃 🔳 wininit.ex                                                                    | (e                                                                                                    |                                                                                        | 1 052 K                                                                                                    | 5 028 K                                                                                                    | 460                                                                                                    |                      |
| 🖃 🔳 servi                                                                         | ces.exe                                                                                                    |                                                                                        | 2 644 K                                                                                                    | 6 192 K                                                                                                    | 572                                                                                                    |                      |
| - II- S1                                                                          | /chost.exe                                                                                                    |                                                                                        | 6 664 K                                                                                                    | 17 440 K                                                                                                    | 680 Хост-процесс для служб                                                                                                    | Microsoft Corporatio |
|                                                                                   | ShellExperienceHost                                                                                                    | Susp                                                                                   | 31 788 K                                                                                                    | 49 460 K                                                                                                    | 3584 Windows Shell Experience H.                                                                                                    | Microsoft Corporatio |
|                                                                                   | SearchUI.exe                                                                                                    | Susp                                                                                   | 53 804 K                                                                                                    | 69 788 K                                                                                                    | 3616 Search and Cortana applicati.                                                                                                    | Microsoft Corporatio |
| 1                                                                                 | RuntimeBroker.exe                                                                                                    |                                                                                        | 12 676 K                                                                                                    | 23 976 K                                                                                                    | 4032 Runtime Broker                                                                                                    | Microsoft Corporatio |
| 1                                                                                 | SkypeHost.exe                                                                                                    | Susp                                                                                   | 3 624 K                                                                                                    | 16 136 K                                                                                                    | 2936 Microsoft Skype Preview                                                                                                    | Microsoft Corporatio |
|                                                                                   | WmiPrvSE.exe                                                                                                    | 1.2                                                                                    | 1 944 K                                                                                                    | 7 412 K                                                                                                    | 6060                                                                                                    |                      |
|                                                                                   | TiWorker.exe                                                                                                    |                                                                                        | 2 116 K                                                                                                    | 8 484 K                                                                                                    | 5972                                                                                                    |                      |
| 1 = S                                                                             | vchost.exe                                                                                                    |                                                                                        | 3 272 K                                                                                                    | 8 156 K                                                                                                    | 760 Хост-процесс для служб                                                                                                    | Microsoft Corporatio |
| T.== ^                                                                            | News                                                                                                    |                                                                                        |                                                                                                    |                                                                                                    |                                                                                                    |                      |
| туре                                                                              | Name                                                                                                    |                                                                                        |                                                                                                    |                                                                                                    |                                                                                                    |                      |
| ALPC Port                                                                         | \Sessions\1\AppCo                                                                                                    | ontainerNar                                                                            | nedObjects\S-1-1                                                                                                    | 5-2-1861897761                                                                                                    | -1695161497-2927542615                                                                                                    |                      |
| ALPC Port                                                                         | \Sessions\1\AppCo                                                                                                    | ontainerNar                                                                            | nedObjects\S-1-1                                                                                                    | 15-2-1861897761                                                                                                    | -1695161497-2927542615                                                                                                    |                      |
| ALPC Port                                                                         | \Sessions\T\AppCo                                                                                                    | ontainerNar                                                                            | nedObjects\S-1-1                                                                                                    | 15-2-1861897761                                                                                                    | -1695161497-2927542615                                                                                                    |                      |
| Desktop                                                                           | \Derault                                                                                                    |                                                                                        |                                                                                                    |                                                                                                    |                                                                                                    |                      |
| Directory                                                                         | \KnownDils                                                                                                    | unt nin or Mar                                                                         | nadObicate\S_1_1                                                                                                    | 5 2 1001007701                                                                                                    | 1005101407 2027542015                                                                                                    |                      |
| Dimeton                                                                           | \Sessions \1\AppCo                                                                                                    | ntainerNar                                                                             | nedObjects \3-1-1                                                                                                    | 5.2-1001037701                                                                                                    | -1055101457-2527542015                                                                                                    |                      |
| Directory                                                                         | 1 The second second sec | ant since Mar                                                                          | nedObjects \3-1-1                                                                                                    | 5.2.1001037701                                                                                                    | 1005101407-2027542015                                                                                                    |                      |
| Directory<br>Event                                                                | \Sessions\1\AppCo                                                                                                    |                                                                                        |                                                                                                    |                                                                                                    |                                                                                                    |                      |
| Directory<br>Event<br>Event<br>Event                                              | \Sessions\1\AppCo                                                                                                    | ontainerNar                                                                            | pedObjects\S-1-1                                                                                                    | 5-2-1861897761                                                                                                    | -1695161497-2927542615-                                                                                                    |                      |
| Directory<br>Event<br>Event<br>Event<br>Event                                     | \Sessions\1\AppCo<br>\Sessions\1\AppCo<br>\Sessions\1\AppCo                                                                                                    | ontainerNar<br>ontainerNar                                                             | nedObjects\S-1-1<br>nedObjects\S-1-1                                                                                 | 15-2-1861897761                                                                                                    | -1695161497-2927542615                                                                                                    |                      |
| Directory<br>Event<br>Event<br>Event<br>Event<br>Event                            | \Sessions \1 \AppCo<br>\Sessions \1 \AppCo<br>\Sessions \1 \AppCo<br>\Sessions \1 \AppCo<br>\Sessions \1 \AppCo                                                                                                    | ontainerNar<br>ontainerNar<br>ontainerNar                                              | nedObjects\S-1-1<br>nedObjects\S-1-1<br>nedObjects\S-1-1                                                             | 15-2-1861897761<br>15-2-1861897761<br>15-2-1861897761                                                                      | -1695161497-2927542615<br>-1695161497-2927542615<br>-1695161497-2927542615                                                                               |                      |
| Directory<br>Event<br>Event<br>Event<br>Event<br>Event<br>Event                   | \Sessions \1 \AppCo<br>\Sessions \1 \AppCo<br>\Sessions \1 \AppCo<br>\Sessions \1 \AppCo<br>\Sessions \1 \AppCo<br>\Sessions \1 \AppCo                                                                                                    | ontainerNar<br>ontainerNar<br>ontainerNar<br>ontainerNar                               | nedObjects\S-1-1<br>nedObjects\S-1-1<br>nedObjects\S-1-1<br>nedObjects\S-1-1                                         | 15-2-1861897761<br>15-2-1861897761<br>15-2-1861897761<br>15-2-1861897761                                                   | -1695161497-2927542615<br>-1695161497-2927542615<br>-1695161497-2927542615<br>-1695161497-2927542615                                                     |                      |
| Directory<br>Event<br>Event<br>Event<br>Event<br>Event<br>Event<br>Event          | Sessions \1 AppCo<br>\Sessions \1 AppCo<br>\Sessions \1 AppCo<br>\Sessions \1 AppCo<br>\Sessions \1 AppCo<br>\Sessions \1 AppCo<br>\Sessions \1 AppCo<br>\Sessions \1 AppCo                                                                                                    | ontainerNar<br>ontainerNar<br>ontainerNar<br>ontainerNar<br>ontainerNar                | nedObjects\S-1-1<br>nedObjects\S-1-1<br>nedObjects\S-1-1<br>nedObjects\S-1-1<br>nedObjects\S-1-1<br>nedObjects\S-1-1 | 5-2-1861897761<br>5-2-1861897761<br>5-2-1861897761<br>5-2-1861897761<br>5-2-1861897761<br>5-2-1861897761                   | -1695161497-2927542615<br>-1695161497-2927542615<br>-1695161497-2927542615<br>-1695161497-2927542615<br>-1695161497-2927542615                           |                      |
| Directory<br>Event<br>Event<br>Event<br>Event<br>Event<br>Event<br>Event<br>Event | Sessions \\AppCc<br>\Sessions\\AppCc<br>\Sessions\\AppCc<br>\Sessions\\AppCc<br>\Sessions\\AppCc<br>\Sessions\\AppCc<br>\Sessions\\AppCc<br>\Sessions\\AppCc                                                                                                    | ontainerNar<br>ontainerNar<br>ontainerNar<br>ontainerNar<br>ontainerNar<br>ontainerNar | nedObjects\S-1-1<br>nedObjects\S-1-1<br>nedObjects\S-1-1<br>nedObjects\S-1-1<br>nedObjects\S-1-1<br>nedObjects\S-1-1 | 5-2-1861897761<br>5-2-1861897761<br>5-2-1861897761<br>5-2-1861897761<br>5-2-1861897761<br>5-2-1861897761<br>5-2-1861897761 | -1695161497-2927542615<br>-1695161497-2927542615<br>-1695161497-2927542615<br>-1695161497-2927542615<br>-1695161497-2927542615<br>-1695161497-2927542615 |                      |

Рис. 30. Режим отображения дескрипторов

В режиме дескрипторов (рис. 30), в нижнем окне, отображаются все открытые дескрипторы выбранного в верхнем окне процесса, в данном случае, посмотрим дескрипторы открытые процессом procexp.exe: Section – диспетчер памяти объект «Секция» для общей памяти. Semaphore – исполнительная система определяет объекты «семафор». File – диспетчер ввода/вывода определяет объект «файл» для представления открытых экземпляров ресурсов драйверов устройств, которые включают в себя файлы файловой системы. Кеу – «ключ» для представления открытого ключа системного реестра. Диспетчер процессов создает объекты «поток» (Thread) и «процесс» (Process). Mutant – «мутант» внутреннее название для мьютекса.

В режиме библиотек DLL (рис. 31) отображаются все загруженные процессом динамические библиотеки и отображенные в память файлы.

| File Options         | View Process Fi                                                                                                    | nd DLL     | Users Help    |                                                                                                    | _    |                                                            | 1:                         |   |
|----------------------|----------------------------------------------------------------------------------------------------|------------|---------------|----------------------------------------------------------------------------------------------------|------|------------------------------------------------------------|----------------------------|---|
|                      |                                                                                                    | 75 1 699   | 19            |                                                                                                    |      |                                                            |                            |   |
| Process              |                                                                                                    | CPU        | Private Bytes | Working Set                                                                                                    | PID  | Description                                                | Company Name               | ^ |
| exe.sams             |                                                                                                    |            | 320 K         | 740 K                                                                                                    | 288  | 3                                                          |                            | 1 |
| Memory               | Compression                                                                                                    | 0.01       | 164 K         | 7 764 K                                                                                                    | 2004 | 4                                                          |                            |   |
| CSrss.exe            |                                                                                                    |            | 956 K         | 3 576 K                                                                                                    | 380  | )                                                          |                            |   |
| 🖃 🔳 wininit.exe      |                                                                                                    |            | 1 052 K       | 5 028 K                                                                                                    | 460  | )                                                          |                            |   |
| services.            | exe                                                                                                    |            | 2 644 K       | 6 192 K                                                                                                    | 572  | 2                                                          |                            |   |
| = svcho              | ost.exe                                                                                                    | 0.01       | 6 664 K       | 17 440 K                                                                                                    | 680  | ) Хост-процесс для служб                                   | Microsoft Corporation      |   |
| II S                 | ellExperienceHost                                                                                                    | Susp       | 31 788 K      | 49 460 K                                                                                                    | 3584 | 4 Windows Shell Experience H                               | Microsoft Corporation      |   |
| Se Se                | archUl.exe                                                                                                    | Susp       | 53 804 K      | 69 796 K                                                                                                    | 3616 | 6 Search and Cortana applicati                             | Microsoft Corporation      |   |
| ILE R                | untimeBroker.exe                                                                                                    |            | 12 552 K      | 22 808 K                                                                                                    | 4032 | 2 Runtime Broker                                           | Microsoft Corporation      |   |
| - S                  | ypeHost.exe                                                                                                    | Susp       | 3 624 K       | 16 140 K                                                                                                    | 2936 | 5 Microsoft Skype Preview                                  | Microsoft Corporation      |   |
| III W                | miPrvSE.exe                                                                                                    | 0.17       | 1 868 K       | 7 404 K                                                                                                    | 6060 | )                                                          |                            |   |
| svcho                | st.exe                                                                                                    | 0.01       | 3 268 K       | 8 156 K                                                                                                    | 760  | ) Хост-процесс для служб                                   | Microsoft Corporation      |   |
| = svcho              | st.exe                                                                                                    |            | 21 436 K      | 40 760 K                                                                                                    | 920  | ) Хост-процесс для служб                                   | Microsoft Corporation      | ¥ |
| Name                 | Description                                                                                                    | 15         | Comp          | any Name                                                                                                    |      | Path                                                       |                            | ~ |
| ICAFOCOOF DEED A     |                                                                                                    |            | ( and the     |                                                                                                    |      | N Deserver Detex Misses AVM/r                              |                            |   |
| (0AF0030E-D330-4     |                                                                                                    |            |               |                                                                                                    | 2    | 2. (Flogram Data (Microsoft (Wir                           | Mismost Windows Caches     |   |
| AFBF3F1A-0EE0-4      | nuc<br>Dise                                                                                                    |            |               |                                                                                                    |      | 2:\Dsers\Oser\+ppData\Loca<br>2:\ProgramData\Microsoft\Wir | down/Caches//DDE571E2      |   |
| advani32 dll         | Расширенная би                                                                                                    | блиотека   | APLW Micros   | off Comporation                                                                                                    | 6    | ?:\Windowe\Svetem32\advani                                 | 32 dll                     |   |
| annhein dil          | Клиентская библ                                                                                                    |            | evec Micros   | oft Corporation                                                                                                    | 0    | Windows System 32 appha                                    | n dl                       |   |
| BCP47Langs dll       | BCP47 Language                                                                                                    | Classes    | Micros        | oft Corporation                                                                                                    | 0    | Windows\System32\BCP47                                     | i angs di                  |   |
| borvot.dll           | Библиотека криг                                                                                                    | тографич   | еских Містоз  | oft Corporation                                                                                                    | c    | C:\Windows\System32\bcrypt.                                | dl                         |   |
| bcryptprimitives.dll | Windows Cryptog                                                                                                    | aphic Prim | tives Micros  | oft Corporation                                                                                                    | C    | C:\Windows\System32\bcrypt                                 | primitives.dll             |   |
| cfgmgr32.dll         | Configuration Man                                                                                                    | ager DLL   | Micros        | oft Corporation                                                                                                    | C    | C:\Windows\System32\cfgmgr                                 | -32.dll                    |   |
| clbcatq.dll          | COM+ Configuration                                                                                                    | on Catalog | Micros        | oft Corporation                                                                                                    | C    | C:\Windows\System32\clbcat                                 | q.dll                      |   |
| combase.dll          | Microsoft COM дл                                                                                                    | s Windows  | Micros        | oft Corporation                                                                                                    | C    | C:\Windows\System32\comba                                  | se.dll                     |   |
| comctl32.dll         | Библиотека элем                                                                                                    | лентов упр | авле Micros   | oft Corporation                                                                                                    | C    | C:\Windows\WinSxS\x86_mic                                  | rosoft.windows.common-cont |   |
| coml2.dll            | Microsoft COM for                                                                                                    | Windows    | Micros        | oft Corporation                                                                                                    | C    | C:\Windows\System32\coml2.                                 | dll                        |   |
| cryptbase.dll        | Base cryptographi                                                                                                    | c API DLL  | Micros        | oft Corporation                                                                                                    | C    | C:\Windows\System32\cryptba                                | ase.dll                    |   |
|                      | Charles of the second second sec |            |               | and the local sectors and the local sectors |      | 1 1 1 1 1 0 1 00h                                          | 10                         |   |

Рис. 31. Режим отображения библиотек DLL

Ргосезя Explorer позволяет приостановить/возобновить работу процесса, изменить приоритет, уничтожить процесс или уничтожить процесс и его дерево. Для этого необходимо щелкнуть на нужный процесс правой кнопкой мыши и в открывшемся контекстном меню выбрать необходимое действие. Например, в процесс explorer.exe, входит процесс ргосехр.exe, можно уничтожить это дерево процессов (рис. 32). Приостановка работы процесса может временно освободить занятые им ресурсы для использования другими приложениями.

Ргосезя Explorer предоставляет в распоряжение пользователя удобный инструмент, с помощью которого очень просто определить то, каким процессом открыто определенное окно. Для этого следует перетащить с панели инструментов Process Explorer кнопку 😨 в любое место открывшегося окна. После этого в верхней части главного окна будет подсвечено имя искомого процесса (рис. 33).

При помощи пункта меню «Параметры – Вместо диспетчера задач» можно заменить стандартный Диспетчер задач Windows на Process Explorer (рис. 34). Информация о системе, вызываемая из Process Explorer более полная, чем аналогичная вкладка Диспетчера задач Windows.

| Process          |                   | CPU  | Private I | Bytes        |
|------------------|-------------------|------|-----------|--------------|
| 5 (m) 5          | Window            |      | >         | 96 K<br>38 K |
| s s              | Set Priority      |      | >         | 14 K         |
|                  | Kill Process      |      | Del       | 36 K         |
|                  | Kill Process Tree | Shi  | ft+Del    | 18 K         |
| 2                | Restart           |      |           | 52 K         |
| III S            | Suspend           |      |           | 56 K         |
| Isas:            | Create Dump       |      | >         | 24 K         |
| CSrss.ex         | Check VirusTotal  |      |           | 40 K         |
| 🖃 🔳 winlogo      | Properties        |      |           | 00 K<br>04 K |
| dwn              | Search Online     | C    | Ctrl+M    | 84 K         |
| 🖃 📻 explorer.exe |                   | 0.08 | 4/ .      | 208 K        |
| + MSASCu         | iL.exe            |      | 1.        | 432 K        |
| VBox Tra         | y.exe             | 0.01 | 21        | 056 K        |
| Cone Drive       | e.exe             |      | 5 -       | 484 K        |
| Q procexp.       | exe               | 6.90 | 13 (      | 696 K        |

Рис. 32. Уничтожение дерева процессов

| 😺 Process Explorer - Sysinternals: w                     | /ww.sysi      |
|----------------------------------------------------------|---------------|
| File Options View Process Fin                            | nd DLL<br>🔨 🕺 |
| Process                                                  | CPU           |
| Memory Compression<br>csrss.exe<br>wininit.exe           |               |
| services.exe                                             | 0.01          |
| ShellExperienceHost<br>SearchUI.exe<br>RuntimeBroker.exe | Susp<br>Susp  |
| WmiPrvSE.exe                                             | Susp          |
| Calculator.exe                                           |               |

Рис. 33. Подсветка имени искомого процесса

При помощи пункта меню «Файл – Сохранить» (рис. 35), сохранить в текстовый файл список всех процессов с описаниями и объемом занятой каждым из них памяти.

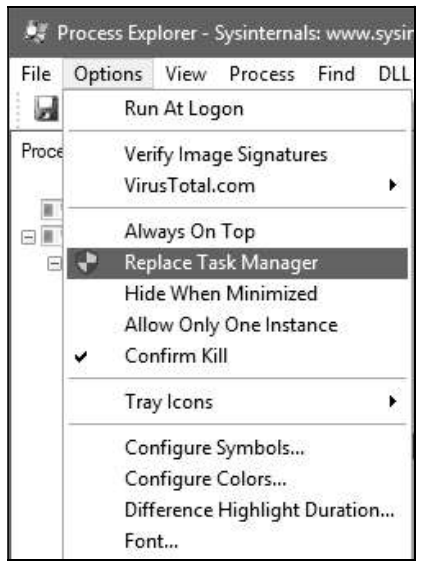

Рис. 34. Замена стандартного диспетчера задач

| File | Options    | View     | Process    | Find | DLL  | ι  |
|------|------------|----------|------------|------|------|----|
|      | Run        |          |            | Ct   | rl+R |    |
|      | Run as Ad  | minist   | rator      |      |      |    |
|      | Run as Lin | nited U  | ser        |      |      |    |
| •    | Show Deta  | ails for | All Proces | ses  |      | 10 |
|      | Save       |          |            | Ct   | rl+S |    |
|      | Save As    | 6        |            | Ct   | rl+A |    |
|      | Shutdown   | ۴.       |            |      | 8    |    |
|      | Exit       |          |            |      |      |    |

Рис. 35. Сохранение в текстовый файл списка всех процессов

Можно рассчитать влияние приоритета процесса на количество выделяемого процессорного времени, а также задать приоритет (приоритет можно выбрать при помощи нажатия правой кнопки мыши по процессу). На рис. 36 видно, сколько выделяется суммарного времени за одну минуту при заданном приоритете «Реального времени: 24» и 4 соответственно.

| Image Performance Per                                                                                                    | formance Graph Disk and Network                                                                                                    | Image Performance Performance G                                                                                                    | Graph Disk and Network                                                                                                    |
|----------------------------------------------------------------------------------------------------|----------------------------------------------------------------------------------------------------|----------------------------------------------------------------------------------------------------|----------------------------------------------------------------------------------------------------|
| CPU         Priority         24           Kernel Time         0:00:03.093         User Time         0:00:01.250           Total Time         0:00:04.343         Cycles         11.544 795 121           Virtual Memory         Private Bytes         15.192 K         Peak Private Bytes         15.200 K           Virtual Size         1.13.540 K         Page Faults         176.806         Page Faults         176.806           Page Faults         176.806         15         Physical Memory         Memory         Memory           Physical Memory         5         Working Set         3.6.808 K         36.808 K         36.808 K | I/O I/O Priority Normal Reads 76 Read Delta 0 Read Bytes Delta 0 Writes 37 Write Delta 0 Write Bytes Delta 0 Write Bytes Delta 0 Other 37 785 Other Delta 11 Other Bytes Delta 44 Handles 633 Peak Handles 633 Peak Handles 540 USER Handles 142 | CPU         I/O           Priority         4         I/O P           Kernel Time         0:00:05.546         Read           User Time         0:00:02.109         Read           Total Time         0:00:07.656         Read           Cycles         20 856 949 120         Write           Virtual Memory         Write         Private Bytes         15 256 K           Page Faults         185 77K         Other           Page Faults         185 77K         Other           Physical Memory         1         Peak I           Memory Priority         1         Peak           Memory Priority         1         Peak | riority Very Low<br>s 76<br>Delta 0<br>Bytes Delta 0<br>s 37<br>Delta 0<br>Bytes Delta 0<br>r 39 290<br>r Delta 11<br>r Bytes Delta 448<br>es 631<br>Handles 631<br>tandles 431 |
| WS Private 11 728 K<br>WS Shareable 25 076 K<br>WS Shared 21 920 K<br>Peak Working Set 36 816 K                                                                                                    |                                                                                                    | WS Private 11 968 K USEK<br>WS Shareable 25 132 K<br>WS Shared 21 440 K<br>Peak Working Set 37 168 K                                                                                                    | nanues 330                                                                                                    |

Рис. 36. Влияние приоритета на выделяемые ресурсы

У потоков, также как и у процессов, существует возможность менять приоритет, приоритет потока изменяется путем изменения приоритета у процесса. Аналогично процессам, потокам выделяется процессорное время, также потоки можно приостановить и уничтожить.

Чтобы просмотреть потоки, исполняемые в рамках процесса, необходимо открыть вкладку потоки в окне свойств процесса (рис. 37).

Чтобы просмотреть стек потока процесса, необходимо нажать клавишу «Stack» (рис. 38).

Запустите «Process Monitor» (файл ProcmonRus.exe). Откроется главное окно утилиты (рис. 39). В этом окне можно отследить действия процессов во время их работы.

При помощи меню «Файл – Сохранить» можно сохранить информацию о процессах в журнал (рис. 40).

С помощью утилиты Process Monitor можно отследить действия (включая «чтение» и «запись») процесса с файлами, реестром, сетью. Для этого необходимо зайти в меню «Настройки – Выбор колонок» и выбрать колонку «Категория» (рис. 41). В результате в колонке «Категория» можно увидеть действия процесса (рис. 42).

| Image                                                                                         | Perfo  | ormance                                                                              | Perfor                                     | rmance Graph                                                                                   |                                                     | GPU Graph                                         |
|-----------------------------------------------------------------------------------------------|--------|--------------------------------------------------------------------------------------|--------------------------------------------|------------------------------------------------------------------------------------------------|-----------------------------------------------------|---------------------------------------------------|
| Threads                                                                                       | TCP/IP | Securi                                                                               | ty En                                      | vironment                                                                                      | Job                                                 | String                                            |
| Count: 5                                                                                      |        |                                                                                      |                                            |                                                                                                |                                                     |                                                   |
| TID                                                                                           | ČPU    | Cycles De                                                                            | lta Start A                                | Address                                                                                        |                                                     |                                                   |
| 2976<br>4536<br>1948<br>2084<br>2512                                                          |        |                                                                                      | Skypef<br>ntdll.dll<br>ntdll.dll<br>combas | Host exe+Ux85<br> RtlUnicodeTo<br> RtlCreateUser<br> RtlUnicodeTo<br>se.dll!CoDisab            | MultiBy<br>MultiBy<br>Thread<br>MultiBy<br>IeCallCa | teN+0x470<br>+0x270<br>teN+0x470<br>incellation+. |
|                                                                                               |        |                                                                                      |                                            |                                                                                                |                                                     |                                                   |
| Thread ID:                                                                                    |        | 2976                                                                                 |                                            | Stack                                                                                          |                                                     | Module                                            |
| Thread ID:<br>Start Time:                                                                     |        | 2976                                                                                 | 20.09.2017                                 | Stack                                                                                          |                                                     | Module                                            |
| Thread ID:<br>Start Time:<br>State:<br>Yeared Time:                                           |        | 2976<br>17:25:09<br>Wait:Suspe                                                       | 20.09.2017<br>nded                         | Stack<br>Base Priority                                                                         |                                                     | Module<br>8                                       |
| Thread ID:<br>Start Time:<br>State:<br>Kernel Time:<br>User Time:                             |        | 2976<br>17:25:09 3<br>Wait:Suspe<br>0:00:00.01                                       | 20.09.2017<br>nded<br>5                    | Stack<br>Base Priority<br>Dynamic Prior                                                        | :<br>rity:                                          | Module<br>8<br>10<br>Normal                       |
| Thread ID:<br>Start Time:<br>State:<br>Kernel Time:<br>User Time:<br>Context Switc            | hes:   | 2976<br>17:25:09<br>Wait:Suspe<br>0:00:00.01<br>0:00:00.00                           | 20.09.2017<br>nded<br>5<br>0               | Stack<br>Base Priority<br>Dynamic Pric<br>I/O Priority:                                        | :<br>rity:                                          | Module<br>8<br>10<br>Normal<br>5                  |
| Thread ID:<br>Start Time:<br>State:<br>Kernel Time:<br>User Time:<br>Context Switc<br>Cydes:  | hes:   | 2976<br>17:25:09<br>Wait:Suspe<br>0:00:00.01<br>0:00:00.00<br>124<br>63 133 637      | 20.09.2017<br>nded<br>5<br>0               | Stack<br>Base Priority<br>Dynamic Prio<br>I/O Priority:<br>Memory Prio<br>Ideal Proces         | :<br>vrity:<br>rity:<br>sor:                        | Module<br>8<br>10<br>Normal<br>5<br>0             |
| Thread ID:<br>Start Time:<br>State:<br>Kernel Time:<br>User Time:<br>Context Swite<br>Cycles: | hes:   | 2976<br>17:25:09<br>Wait:Suspe<br>0:00:00.01<br>0:00:00.00<br>124<br>63 133 637<br>P | 20.09.2017<br>nded<br>5<br>0               | Stack<br>Base Priority<br>Dynamic Prio<br>I/O Priority:<br>Memory Prio<br>Ideal Proces<br>Kill | rity:<br>sor:                                       | Module<br>8<br>10<br>Normal<br>5<br>0<br>Resume   |

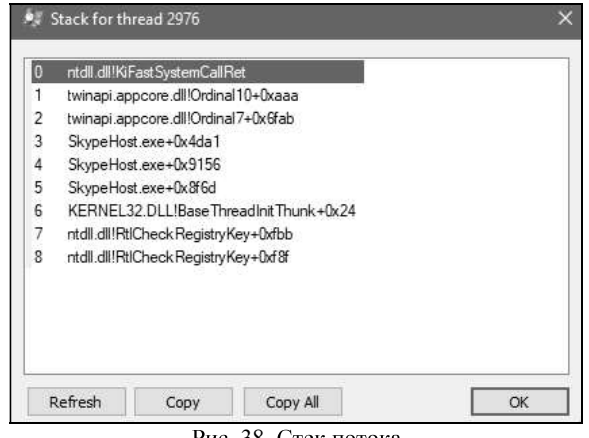

Рис. 38. Стек потока

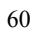

| 🚊 Process Monitor - Sysir   | ternals: www.sysinternals | .com                                  |                | - 0 >                                                                                                    | × |
|-----------------------------|---------------------------|---------------------------------------|----------------|----------------------------------------------------------------------------------------------------|---|
| File Edit Event Filter      | Tools Options Help        |                                       |                |                                                                                                    |   |
|                             | > 🛆 🐵 🔳 🛤 🗏               |                                       |                |                                                                                                    |   |
| Time Process Name           | PID Operation             | Path                                  | Result         | Detail                                                                                                    | - |
| 19:11: Searchindexer        | 3436 CloseFile            | C:\Windows\System32                   | SUCCESS        |                                                                                                    |   |
| 19:11: RearchIndexer        | 3436 🗟 File SystemContro  | blC:                                  | SUCCESS        | Control: FSCTL_R                                                                                                |   |
| 19:11: Explorer.EXE         | 2912 RegQueryKey          | HKU\S-1-5-21-4268929865-406128885     | SUCCESS        | Query: Name                                                                                                    |   |
| 19:11: Explorer.EXE         | 2912 RegOpenKey           | HKU\S-1-5-21-4268929865-406128885     | NAME NOT FOUND | Desired Access: R                                                                                               |   |
| 19:11: Explorer.EXE         | 2912 RegOpenKey           | HKCR\Applications\Procmon.exe         | NAME NOT FOUND | Desired Access: R                                                                                               |   |
| 19:11: Explorer.EXE         | 2912 CreateFile           | C:\Users\User\Desktop\ProcessMonito   | . SUCCESS      | Desired Access: R                                                                                               |   |
| 19:11: Explorer.EXE         | 2912 QueryBasicInfor      | C:\Users\User\Desktop\ProcessMonito   | SUCCESS        | Creation Time: 20.0                                                                                             |   |
| 19:11 Explorer EXE          | 2912 CloseFile            | C:\Users\User\Desktop\ProcessMonito   | SUCCESS        |                                                                                                    |   |
| 19:11 Explorer EXE          | 2912 QueryStandard        | C:\Users\User\AppData\Local\Microso   | SUCCESS        | AllocationSize: 32                                                                                              |   |
| 19:11: Explorer EXE         | 2912 QueryStandardl.      | C:\Users\User\AppData\Local\Microso   | SUCCESS        | Allocation Size: 1 0                                                                                            |   |
| 19:11 Explorer EXE          | 2912 RegQuervKev          | HKU\S-1-5-21-4268929865-406128885     | SUCCESS        | Querv: Name                                                                                                    |   |
| 19.11 Explorer EXE          | 2912 RegOpenKey           | HKU\S-1-5-21-4268929865-406128885     | NAME NOT FOUND | Desired Access R                                                                                                |   |
| 19:11: Explorer.EXE         | 2912 RegOpenKey           | HKCR\CLSID\{56AD4C5D-B908-4F85        | NAME NOT FOUND | Desired Access: R                                                                                               |   |
| 19:11: Explorer EXE         | 2912 RegQuervKev          | HKU\S-1-5-21-4268929865-406128885.    | SUCCESS        | Query: Name                                                                                                    |   |
| 19:11 Explorer EXE          | 2912 RegOpenKey           | HKU\S-1-5-21-4268929865-406128885     | NAME NOT FOUND | Desired Access: R                                                                                               |   |
| 19.11 Explorer EXE          | 2912 RegOpenKey           | HKCR\Applications\Procmon exe         | NAME NOT FOUND | Desired Access: R                                                                                               |   |
| 19:11 Explorer EXE          | 2912 CreateFile           | C:\Users\User\Deskton\ProcessMonito   | SUCCESS        | Desired Access: R                                                                                               |   |
| 19:11: Explorer EXE         | 2912 QueryBasicInfor      | C:\Users\User\Desktop\ProcessMonito   | SUCCESS        | Creation Time: 20.0                                                                                             |   |
| 19:11 Explorer EXE          | 2912 CloseFile            | C:\Users\User\Desktop\ProcessMonito   | SUCCESS        |                                                                                                    |   |
| 19.11 Teskhostwiexe         | 2584 RegOpenKey           | HKI M\Software\Microsoft\Input        | SUCCESS        | Desired Access: R                                                                                               |   |
| 19:11: Teskhostw exe        | 2584 ReqQueryValue        | HKI M\SOFTWARE\Microsoft\Input\En     | SUCCESS        | Type: REG_DWO                                                                                                   |   |
| 19.11 Teskhostwiexe         | 2584 RegCloseKey          | HKLM\SOFTWARE\Microsoft\Input         | SUCCESS        |                                                                                                    |   |
| 19:11 Explorer EXE          | 2912 QueryNameInfo        | C:\LIsers\LIser\Deskton\ProcessMonito | SUCCESS        | Name: \Users\Use                                                                                                |   |
| 19-11 Explorer EXE          | 2912 RegOpenKey           | HKU\S-1-5-21-4268929865-406128885     | NAME NOT FOUND | Desired Access: Q                                                                                               |   |
| 19.11 Explorer EXE          | 2912 CreateFile           | C:\Users\User                         | NAME COLLISION | Desired Access: B                                                                                               |   |
| 19:11 Explorer EXE          | 2912 CreateFile           | C:\Users\User                         | SUCCESS        | Desired Access: R                                                                                               |   |
| 19:11 Explorer EXE          | 2912 QueryBasicInfor      | C:\Users\User                         | SUCCESS        | Creation Time: 16.0                                                                                             |   |
| 19:11: Explorer EXF         | 2912 CloseFile            | C:\Users\User                         | SUCCESS        | Contraction of the second second second second second second second second second second second second second s |   |
| 19:11: Explorer EXF         | 2912 CreateFile           | C:\Users\User\AppData\Local           | NAME COLLISION | Desired Access: R                                                                                               |   |
| 19.11 Explorer EXE          | 2912 CreateFile           | C:\Users\User\AppData\Local           | SUCCESS        | Desired Access: R                                                                                               |   |
| 19:11 Explorer EXE          | 2912 QueryBasicInfor      | C:\Users\User\AnnData\Local           | SUCCESS        | Creation Time: 16.0                                                                                             | 1 |
| Showing 31 656 of 123 300 e | vents (25%) Ba            | icked by virtual memory               |                |                                                                                                    |   |

Рис. 39. Главное окно Process Monitor

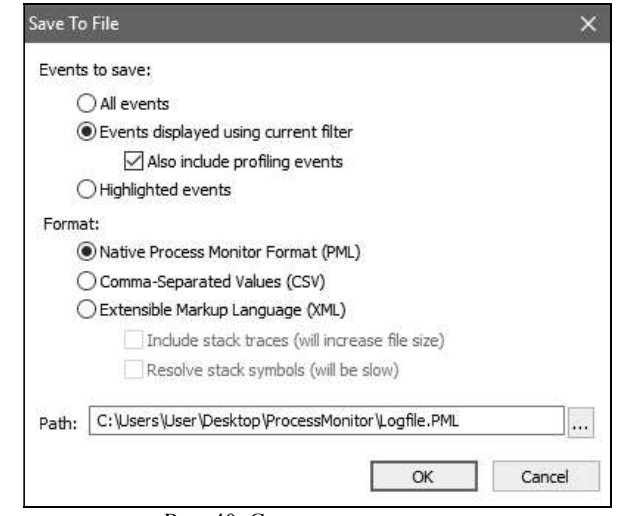

Рис. 40. Сохранение в журнал

|                                                                                                    | 1 1 22 24                                                                                                    |                                                                                                    |                                                                                                    |                                                                                                    |                                                                                                    |   |
|----------------------------------------------------------------------------------------------------|----------------------------------------------------------------------------------------------------|----------------------------------------------------------------------------------------------------|----------------------------------------------------------------------------------------------------|----------------------------------------------------------------------------------------------------|----------------------------------------------------------------------------------------------------|---|
|                                                                                                    | Select columns to a<br>Application Detail                                                                                                    | ppear in the Process Mo<br>s                                                                                                    | nitor window:                                                                                                    |                                                                                                    |                                                                                                    |   |
|                                                                                                    | Process Nan                                                                                                    | ne Descri                                                                                                    | iption                                                                                                    |                                                                                                    |                                                                                                    |   |
|                                                                                                    | Command Li                                                                                                    | ne Archite                                                                                                    | ecture                                                                                                    |                                                                                                    |                                                                                                    |   |
|                                                                                                    | Company Na                                                                                                    | ame                                                                                                    |                                                                                                    |                                                                                                    |                                                                                                    |   |
|                                                                                                    | Event Details                                                                                                    | - m <u>ra_2</u> 3598                                                                                                    |                                                                                                    |                                                                                                    |                                                                                                    |   |
|                                                                                                    | Sequence N                                                                                                    | umber ⊡Path<br>☑Detail                                                                                                    |                                                                                                    |                                                                                                    |                                                                                                    |   |
|                                                                                                    | Operation                                                                                                    | Result                                                                                                    | ť.                                                                                                    |                                                                                                    |                                                                                                    |   |
|                                                                                                    | Date &Time                                                                                                    |                                                                                                    | ve Time                                                                                                    |                                                                                                    |                                                                                                    |   |
|                                                                                                    | ✓ Time of Day<br>✓ Category                                                                                                    | Durati                                                                                                    | ion<br>letion Time                                                                                                    |                                                                                                    |                                                                                                    |   |
|                                                                                                    | Process Manager                                                                                                    | hent                                                                                                    |                                                                                                    |                                                                                                    |                                                                                                    |   |
|                                                                                                    | User Name                                                                                                    | Proces                                                                                                    | ss ID                                                                                                    |                                                                                                    |                                                                                                    |   |
|                                                                                                    | Session ID                                                                                                    |                                                                                                    | d ID                                                                                                    |                                                                                                    |                                                                                                    |   |
|                                                                                                    | Authenticat                                                                                                    | on ID Paren<br>Virtual                                                                                                    | t PID<br>lized                                                                                                    |                                                                                                    |                                                                                                    |   |
|                                                                                                    |                                                                                                    | , <u> </u>                                                                                                    | innel .                                                                                                    |                                                                                                    |                                                                                                    |   |
|                                                                                                    |                                                                                                    | ОК                                                                                                    | Cancel                                                                                                    |                                                                                                    |                                                                                                    |   |
|                                                                                                    |                                                                                                    |                                                                                                    |                                                                                                    | _                                                                                                    |                                                                                                    |   |
|                                                                                                    | Рис. 4                                                                                                    | <ol> <li>Выбор коло</li> </ol>                                                                                                    | нок                                                                                                    |                                                                                                    |                                                                                                    |   |
|                                                                                                    | Рис. 4                                                                                                    | 1. Выбор коло                                                                                                    | нок                                                                                                    |                                                                                                    | N-1. 111                                                                                                    |   |
| ब) Process Monitor - Sysi                                                                                                    | Рис. 4                                                                                                    | 1. Выбор коло                                                                                                    | нок                                                                                                    |                                                                                                    | - 0                                                                                                    | × |
| <ul> <li>Process Monitor - Sysi</li> <li>File Edit Event Filter</li> <li>Process Monitor - Sysi</li> </ul>                                                                                                    | Рис. 4<br>nternals: www.sysinternals.com<br>Tools Options Help<br>Ф <b>A</b> (8) (1) <b>А</b> (8) (2)                                                                                                    | 1. Выбор коло<br>А <b>а Б</b>                                                                                                    | онок                                                                                                    |                                                                                                    | - 0                                                                                                    | × |
| Process Monitor - Sysi         File       Edit       Event       Filter         Image: Image: I                                                                                                    | Рис. 4<br>nternals: www.sysinternals.com<br>Tools Options Help<br>→ ▲ ④ 『 ▲ 馬 盧 風<br>PID Operation Path                                                                                                    | 1. Выбор коло<br><u>А а</u> п                                                                                                    | PHOK                                                                                                    | Detail                                                                                                    | - Category                                                                                                    | × |
| <ul> <li>Process Monitor - Sysi</li> <li>File Edit Event Filter</li> <li>File Que to the system</li> <li>Time Process Name</li> <li>19:11: Searchindeser</li> <li>19:11: Searchindeser</li> </ul>                                                                                                    | Puc. 4                                                                                                    | 1. Выбор коло<br><u>А 27</u> 🖪                                                                                                    | Result<br>SUCCESS                                                                                                    | Detail                                                                                                    | Category                                                                                                    | × |
| Process Monitor - Sysi       File     Edit       Edit     Event       File     Q       Ime     Process Name       19:11:     SearchIndexer       19:11:     SearchIndexer       19:11:     SearchIndexer                                                                                                    | Рис. 4<br>nternals: www.sysinternals.com<br>Tools Options Help<br>▲ ④ ① ▲ 承 政政<br>PID Operation Path<br>3436 ∯ FileSystemControlC:<br>2912 @RegQueryKey HKU/S-1-5                                                                                                    | <ol> <li>Выбор коло</li> <li>А 27 В</li> <li>NSystem 32</li> <li>21-4268929965-406128885</li> </ol>                                                                                                    | Result<br>SUCCESS<br>SUCCESS<br>SUCCESS                                                                                                    | Detail<br>Control: FSCTL_R<br>Query: Name                                                                                                    | Category<br>Read Metadata<br>Read                                                                                                    | × |
| Process Monitor - Sysi File Edit Event Filter Time Process Name 19-11:                                                                                                    | Рис. 4<br>nternals: www.sysinternals.com<br>Tools Options Help<br>PID Operation Path<br>345 @\                                                                                                    | 1. Выбор коло<br><u>А</u> 27<br>музет<br>21-4268929865-406128885<br>21-4268929865-406128885                                                                                                    | Result<br>SUCCESS<br>SUCCESS<br>SUCCESS<br>NAME NOT FOUN                                                                                                    | Detail<br>Control: FSCTL_R<br>Query: Name<br>D Desired Access: R.                                                                                                    | Category<br>Read Metadata<br>Read                                                                                                    | × |
| Process Monitor - Sysi File Edit Event Filter     Process Name 19.11                                                                                                    | Рис. 4<br>nternals: www.sysinternals.com<br>Tools Options Help<br>▲          ④          ①          ▲          ▲                                                                                                    | <ol> <li>Выбор коло</li> <li>Выбор коло</li> <li>Вабор коло</li> <li>Кузtem32</li> <li>4268929865-406128885</li> <li>14268929865-406128885</li> <li>Ications/Procono.ese</li> <li>Decharo Procono.ese</li> </ol>                                                                                                    | Result<br>SUCCESS<br>SUCCESS<br>SUCCESS<br>SUCCESS<br>SUCCESS<br>NAME NOT FOUN<br>NAME NOT FOUN                                                                                                    | Detail<br>Control: FSCTL_R<br>Query: Name<br>Desired Access: R.<br>Desired Access: R.                                                                                                    | Category<br>Read Metadata<br>Read<br>Read<br>Read                                                                                                    | × |
| Process Monitor - Sysi<br>File Edit Event Filter<br>Time Process Name<br>19:11                                                                                                    | PIC. 4                                                                                                    | 1. Выбор коло           А 27 В           NSystem 32           21-4268929865-406128885           21-4268929865-406128885           cations ProcessMonto           ser/Desktop ProcessMonto                                                                                                    | Result<br>SUCCESS<br>SUCCESS<br>SUCCESS<br>SUCCESS<br>NAME NOT FOUN<br>SUCCESS<br>SUCCESS<br>SUCCESS                                                                                                    | Detail<br>Control: FSCTL_R<br>Query: Name<br>Desired Access: R.<br>Desired Access: R.<br>Creation Time: R.                                                                                                    | Category<br>Read Metadata<br>Read<br>Read<br>Read                                                                                                    | × |
| Process Monitor - Syst      File Edit Event Filter      Process Name      Process Name      Process Nam      Process Name      Process      Process Name      Process Nam     | PHC. 4<br>nternals: www.sysinternals.com<br>Tools Options Help                                                                                                    | 1. Выбор коло           А. Д. Б.           System32           21.4268929865-40612885           сайон Рюссено Ароссевиона           ser/Desktop ProcessMonto           ser/Desktop ProcessMonto                                                                                                    | Result<br>SUCCESS<br>SUCCESS<br>SUCCESS<br>SUCCESS<br>NAME NOT FOUN<br>SUCCESS<br>SUCCESS<br>SUCCESS                                                                                                    | Detail<br>Control: FSCTL_R.<br>Query: Name<br>Desired Access: R.<br>Desired Access: R.<br>Creation Time: 20.0.                                                                                                    | Category<br>Read Metadata<br>Read<br>Read<br>Read<br>Read                                                                                                  | × |
| Process Monitor - Syss File Edit Event Filter  File Edit Event Filter  File Edit Event Filter  File Edit Event Filter  File Edit Event Filter  Searchindeser  19.11                                                                                                    | Рис. 4<br>nternals: www.sysinternals.com<br>Tools Options Help<br>▲ ▲ ④ ⑥ ▲ ゅ ω ω ω<br>PID Operation Path<br>3436 %HeSystemControlC:<br>2912 @ RegOpenKey HKU/S-15-<br>2912 @ RegOpenKey HKU/S-15-<br>2912 @ RegOpenKey HKU/S-15-<br>2912 @ RegOpenKey HKU/S-15-<br>2912 @ RegOpenKey HKU/S-15-<br>2912 @ RegOpenKey HKU/S-15-<br>2912 @ RegOpenKey HKU/S-15-<br>2912 @ RegOpenKey HKCR-Vpg<br>2912 @ RegOpenKey HKCR-Vpg<br>2912 @ RegOpenKey HKCR-Vfg<br>2912 @ RegOpenKey HKCR-Vfg<br>2912 @ Re  | 1. Выбор коло                                                                                                    | PHOK<br>Result<br>SUCCESS<br>SUCCESS<br>SUCCESS<br>SUCCESS<br>SUCCESS<br>SUCCESS<br>SUCCESS<br>SUCCESS<br>SUCCESS                                                                                                    | Detail<br>Control: FSCTL_R<br>Query: Name<br>Desired Access: R.<br>Desired Access: R.<br>Creation Time: 20.0.<br>Allocation Size: 32                                                                                                    | Category<br>Read Metadata<br>Read<br>Read<br>Read<br>Read<br>Read<br>Read<br>Read<br>Metadata                                                              | × |
| Process Monitor - Sysi File Edit Event Filter     Process Name 19:11     Searchindexer. 19:11     Searchindexer. 19:11     Explorer EXE 19:11     Explorer EXE 19:11                                                                                                    | PHC. 4                                                                                                    | 1. Выбор коло           А сл с.           С. С. С. С. С. С. С. С. С. С. С. С. С. С                                                                                                    | Result<br>SUCCESS<br>SUCCESS<br>SUCCESS<br>SUCCESS<br>SUCCESS<br>NAME NOT FOUN<br>SUCCESS<br>SUCCESS<br>SUCCESS<br>SUCCESS<br>SUCCESS                                                                                                    | Detail<br>Control: FSCTL_R<br>Query: Name<br>Desired Access: R.<br>Desired Access: R.<br>Creation Time: 20.0<br>AllocationSize: 32.<br>AllocationSize: 10.                                                                                                    | Category<br>Read Metadata<br>Read<br>Read<br>Read<br>Read<br>Read Metadata<br>Read Metadata                                                                | × |
| Process Monitor - Sysi      File Edit Event Filter     Process Name      19.11                                                                                                    | PHC. 4                                                                                                    | 1. Выбор коло           А. Д. В.           А. Д. В.           A. System 32           21.4268929865-406128885           Calions V. Process Monto           ser/Desktop ProcessMonto           ser/Desktop ProcessMonto           ser/Desktop ProcessMonto           ser/Desktop ProcessMonto           ser/Desktop Cocal Microso           21.4268929865-406128885           21.4268929865-406128885           21.4268929865-406128885           21.4268929865-406128885                                                                                                    | Result<br>SUCCESS<br>SUCCESS<br>SUCCESS<br>SUCCESS<br>NAME NOT FOUN<br>NAME NOT FOUN<br>SUCCESS<br>SUCCESS<br>SUCCESS<br>SUCCESS<br>SUCCESS<br>SUCCESS<br>SUCCESS                                                                                                    | Detail<br>Control: FSCTL_R.<br>Query: Name<br>Desired Access: R.<br>Desired Access: R.<br>Creation Time: 20.0.<br>AllocationSize: 32.<br>AllocationSize: 20.<br>Query: Name<br>Desired Access: R.                                                                                                    | Category<br>Read Metadata<br>Read<br>Read<br>Read<br>Read Metadata<br>Read Metadata<br>Read Metadata<br>Read Metadata<br>Read                              | × |
| Process Monitor - Sysi File Edit Event Filter  File Edit Event Filter  File Edit Event Filter  File Edit Event Filter  File Edit Event Filter  File Edit Event Filter  File Edit Event Filter  File Edit Event Filter  File Edit Event Filter  File Edit Event Filter  File Edit Event Filter  File Edit Event Filter  Filter | Рис. 4<br>nternals: www.sysinternals.com<br>Tools Options Help                                                                                                    | 1. Выбор коло                                                                                                    | PHOK<br>Result<br>SUCCESS<br>SUCCESS<br>SUCCES                                                                                                    | Detail<br>Control: FSCTL_R.<br>Query: Name<br>Desired Access: R.<br>Creation Time: 20.0.<br>Allocation Size: 32.<br>Allocation Size: 10.<br>Query: Name<br>Desired Access: R.<br>Desired Access: R.                                                                                                    | Category<br>Read Metadata<br>Read<br>Read<br>Read<br>Read Metadata<br>Read Metadata<br>Read<br>Read<br>Read                                                | × |
| Process Monitor - Syss File Edit Event Filter     Process Name 19:11                                                                                                    | PHC. 4<br>nternals: www.sysinternals.com<br>Tools Options Help                                                                                                    | 1. Выбор коло           А сл с.           С. С. С. С. С. С. С. С. С. С. С. С. С. С                                                                                                    | Result<br>SUCCESS<br>SUCCESS<br>SUCCESS<br>SUCCESS<br>SUCCESS<br>NAME NOT FOUN<br>SUCCESS<br>SUCCESS<br>SUCCESS<br>SUCCESS<br>SUCCESS<br>SUCCESS<br>SUCCESS<br>SUCCESS<br>SUCCESS<br>SUCCESS                                                                                                    | Detail<br>Control: FSCTL_R<br>Query: Name<br>Desired Access: R.<br>Desired Access: R.<br>Creation Time: 20.0<br>AllocationSize: 32.<br>AllocationSize: 32.<br>AllocationSize: 32.<br>Desired Access: R.<br>Desired Access: R.<br>Desired Access: R.                                                                                                    | Category<br>Read Metadata<br>Read<br>Read<br>Read<br>Read<br>Read Metadata<br>Read Metadata<br>Read<br>Read<br>Read                                        | × |
| Process Monitor - Sysi     File Edit Event Filter     Process Name     Process Name     Process Name     Process Name     Process Name     Process Name     Process Name     Process Name     Process Name     Process     Process        | PHC. 4<br>nternals: www.sysinternals.com<br>Tools Options Help<br>▲ ④ ① ▲ ▲ ← ▲ ← ▲<br>PID Operation Path<br>3436 Al-DaseFile C:/Window<br>3436 Al-DaseFile C:/Window<br>3446 Al-DaseFile C:/Window<br>3446 Al-DaseFile C:/Window<br>3446 Al-DaseFile C:/Window<br>3446 Al-DaseFile C:/Window<br>3446 Al-DaseFile C:/Window<br>3446 Al-DaseFile C:/Window<br>3446 Al-DaseFile C:/Window<br>3446 Al-DaseFi | 1. Выбор коло           А. 20           21.426892965.40612885           21.426892965.40612885           21.426892965.40612885           21.426892965.40612885           21.426892965.40612885           21.426892965.40612885           21.42692965.40612885           21.42692965.40612885           21.42692965.40612885           21.42692965.40612885           21.42692965.40612885           21.42692965.40612885           21.42692965.40612885           21.42692965.40612885           21.42692965.40612885           21.42692965.40612885           21.42692965.40612885           21.42692965.40612885                                                                                                    | Result<br>SUCCESS<br>SUCCESS | Detail<br>Control: FSCTL_R.<br>Joarney: Name<br>Desired Access: R.<br>Desired Access: R.<br>Creation Time: 20.0<br>AllocationSize: 32.<br>AllocationSize: 32.<br>Desired Access: R.<br>Desired Access: R.<br>Desired Access: R.<br>Desired Access: R.                                                                                                    | Category<br>Read Metadata<br>Read<br>Read<br>Read<br>Read Metadata<br>Read Metadata<br>Read<br>Read<br>Read<br>Read<br>Read<br>Read<br>Read<br>Rea         | × |
| Process Monitor - Syst File Edit Event Filter  Time Process Name 19:11                                                                                                    | Рис. 4<br>nternals: www.sysinternals.com<br>Tools Options Help<br>▲ ④ ① ▲ ▲ ▲ ▲ ▲ ▲ ▲ ▲ ▲ ▲ ▲ ▲ ▲ ▲ ▲ ▲ ▲                                                                                                    | 1. Выбор коло           А. Д. Б.           A. Д. Б.           A. System 32           21.4268929865.40612885           21.4268929865.40612885           cations /ProcessMonto           ser/Desktop ProcessMonto           ser/Desktop ProcessMonto           ser/Desktop ProcessMonto           ser/Desktop ProcessMonto           z1.4268929865.40612885           z1.4268929865.406128885           z1.4268929865.406128885           z1.4268929865.406128885           z1.4268929865.406128885           z1.426892966.406128885           z1.426892966.406128885           z1.426892966.406128885           z1.426892966.406128885           z1.426892966.406128885           z1.426892966.406128885           z1.426892966.406128885           z1.426892966.40612885           z1.426892966.40612885           z1.426892966.40612885           z1.426892966.40612885           z1.426892966.40612885           z1.426892966.40612885           z1.426892966.40612885           z1.426892966.40612885           z1.426892966.40612885           z1.426892966.40612885           z1.426892966.40612885                                                                                                    | Result<br>SUCCESS<br>SUCCESS<br>SUCCESS<br>SUCCESS<br>NAME NOT FOUN<br>SUCCESS<br>SUCCESS<br>S | Detail<br>Control: FSCTL_R.<br>Desired Access: R.<br>Desired Access: R.<br>Creation Time: 20.0.<br>AllocationSize: 32.<br>AllocationSize: 32.<br>AllocationSize: 32.<br>Query: Name<br>Desired Access: R.<br>Query: Name<br>Desired Access: R.<br>Desired Access: R.<br>Desired Access: R.<br>Desired Access: R.                                                                                                    | Category<br>Read Metadata<br>Read<br>Read<br>Read<br>Read Metadata<br>Read Metadata<br>Read<br>Read<br>Read<br>Read<br>Read<br>Read<br>Read<br>Rea         | × |
| Process Monitor - Systems File Edit Event Filter  File Edit Event Filter  File Edit Event Filter  File Edit Event Filter  File Edit Event Filter  Searchindeser  Searchindeser  Searchind | Рис. 4<br>nternals: www.sysinternals.com<br>Tools Options Help<br>▲ ▲ ④ ⑥ ▲ ▲ ▲ ▲ ▲<br>PID Operation Path<br>3436 %HoSystemControlC:<br>2912 & RegOuenkey HKU\S-15-<br>2912 & RegOpenkey HKU\S-15-<br>2912 & RegOpenkey HKU\S-15-<br>2914 & RegOpenkey HKU\S-15-<br>2915 & RegOpenkey HKU\S-15-<br>2916 &      | 1. Выбор коло                                                                                                    | PHOK<br>Pesuit<br>SUCCESS<br>SUCCESS<br>SUCCESS<br>SUCCESS<br>SUCCESS<br>SUCCESS<br>SUCCESS<br>SUCCESS<br>SUCCESS<br>SUCCESS<br>SUCCESS<br>SUCCESS<br>SUCCESS<br>NAME NOT FOUN<br>SUCCESS<br>NAME NOT FOUN<br>SUCCESS<br>NAME NOT FOUN<br>SUCCESS<br>SUCCESS                                                                                                    | Detail<br>Control: FSCTL_R<br>Query: Name<br>Desired Access: R.<br>Creation Time: 20.0<br>AllocationSte: 32.<br>AllocationSte: 32.<br>AllocationSte: 32.<br>Desired Access: R.<br>Desired Access: R.<br>Desired Access: R.<br>Desired Access: R.<br>Desired Access: R.<br>Desired Access: R.<br>Desired Access: R.<br>Desired Access: R.<br>Desired Access: R.<br>Desired Access: R.                                                                                                    | Category<br>Read Metadata<br>Read<br>Read<br>Read<br>Read<br>Read Metadata<br>Read<br>Read<br>Read<br>Read<br>Read<br>Read<br>Read<br>Rea                  | × |
| Process Monitor - Sysi File Edit Event Filter     Process Name     Process Name     Pr     | PHC. 4                                                                                                    | 1. Выбор коло           А. 20           21.4268929865-40612885           21.4268929865-40612885           21.4268929865-40612885           21.4268929865-40612885           21.4268929865-40612885           21.4268929865-40612885           21.4268929865-40612885           21.4268929865-40612885           21.4268929865-40612885           21.4268929865-40612885           21.4268929865-40612885           21.4268929865-40612885           21.4268929865-40612885           21.4268929865-40612885           21.4268929865-40612885           21.4268929865-40612885           21.4268929865-40612885           21.4268929865-40612885           21.4268929865-40612885           21.4268929865-40612885           21.4268929865-40612885           21.4268929865-40612885           21.4268929865-40612885           21.4268929865-40612885           21.4268929865-40612885           21.4268929865-40612885           21.4268929865-40612885           21.4268929865-40612885           21.4268929865-40612885           21.4268929865-40612885           21.4268929865-40612885           21.42689                                                                                                    | Result<br>SUCCESS<br>SUCCESS<br>SUCCESS<br>SUCCESS<br>SUCCESS<br>SUCCESS<br>SUCCESS<br>SUCCESS<br>SUCCESS<br>SUCCESS<br>SUCCESS<br>SUCCESS<br>SUCCESS<br>NAME NOT FOUN<br>NAME NOT FOUN<br>NAME NOT FOUN<br>NAME NOT FOUN<br>SUCCESS<br>SUCCESS<br>SUCCESS<br>SUCCESS<br>SUCCESS<br>SUCCESS<br>SUCCESS                                                                                                    | Detail<br>Control: FSCTL_R.<br>Guery: Name<br>Desired Access: R.<br>Desired Access: R.<br>Creation Time: 20.0<br>AllocationSize: 32.<br>AllocationSize: 32.<br>Desired Access: R.<br>Desired Access: R.<br>Desired Access: R.<br>Desired Access: R.<br>Desired Access: R.<br>Desired Access: R.<br>Desired Access: R.<br>Desired Access: R.<br>Desired Access: R.<br>Creation Time: 20.0                                                                                                    | Category<br>Read Metadata<br>Read<br>Read<br>Read<br>Read Metadata<br>Read Metadata<br>Read<br>Read<br>Read<br>Read<br>Read<br>Read<br>Read<br>Rea         | × |
| Process Monitor - Syst File Edit Event Filter     Process Name     Process Name     Pr     | Рис. 4<br>nternals: www.sysinternals.com<br>Tools Options Help                                                                                                    | 1. Выбор коло           А. Д. Б.           A. Д. Б.           A. System 32           21.4268929865.406128885           21.4268929865.406128885           Call Data Local Microso           ser/Desktop ProcessMonto           ser/Desktop ProcessMonto           ser/Desktop ProcessMonto           ser/Desktop ProcessMonto           ser/Desktop ProcessMonto           z1.4268929865.406128885           D1056AD4C5D-B908.4785           z1.4268929665.406128885           z1.4268929665.406128885           z1.                                                                                                    | Result<br>SUCCESS<br>SUCCESS<br>SUCCESS<br>SUCCESS<br>SUCCESS<br>NAME NOT FOUN<br>SUCCESS<br>SUCCESS<br>SUCCESS<br>SUCCESS<br>NAME NOT FOUN<br>SUCCESS<br>SUCCESS<br>SUCCESS<br>SUCCESS<br>SUCCESS<br>SUCCESS<br>SUCCESS<br>SUCCESS<br>SUCCESS<br>SUCCESS                                                                                                    | Detail<br>Control: FSCTL_R.<br>Desired Access: R.<br>Desired Access: R.<br>Desired Access: R.<br>Creation Time: 20.0.<br>AllocationSize: 32.<br>AllocationSize: 32.<br>AllocationSize: 32.<br>Desired Access: R.<br>Desired Access: R.<br>Creation Time: 20.0.<br>Desired Access: R.<br>Creation Time: 20.0.<br>Desired Access: R.                                                                                                    | Category<br>Read Metadata<br>Read<br>Read<br>Read<br>Read Metadata<br>Read Metadata<br>Read<br>Read<br>Read<br>Read<br>Read<br>Read<br>Read<br>Rea         | × |
| Process Monitor - Syst File Edit Event Filter  File Edit Event Filter  File Edit Event Filter  File Edit Event Filter  File Edit Event Filter  Searchindeser  Searchindese | Рис. 4<br>nternals: www.sysinternals.com<br>Tools Options Help                                                                                                    | 1. Выбор коло                                                                                                    | Result<br>SUCCESS<br>SUCCESS<br>SUCCESS<br>SUCCESS<br>SUCCESS<br>SUCCESS<br>SUCCESS<br>SUCCESS<br>SUCCESS<br>SUCCESS<br>SUCCESS<br>SUCCESS<br>SUCCESS<br>SUCCESS<br>NAME NOT FOUN<br>NAME NOT FOUN<br>SUCCESS<br>SUCCESS<br>SUCCESS<br>SUCCESS<br>SUCCESS<br>SUCCESS<br>SUCCESS<br>SUCCESS<br>SUCCESS<br>SUCCESS<br>SUCCESS<br>SUCCESS<br>SUCCESS<br>SUCCESS<br>SUCCESS<br>SUCCESS                                                                                                    | Detail<br>Control: FSCTL_R<br>Guery: Name<br>Desired Access: R.<br>Desired Access: R.<br>Creation Time: 20.0<br>AllocationSter: 32.<br>AllocationSter: 32.<br>AllocationSter: 32.<br>Desired Access: R.<br>Desired Access: R.<br>Desired Access: R.<br>Desired Access: R.<br>Creation Time: 20.0<br>Bearde Access: R.<br>Creation Time: 20.0<br>Bearde Access: R.<br>Type: REG_DWO                                                                                                    | Category<br>Read Metadata<br>Read<br>Read<br>Read<br>Read<br>Read<br>Read<br>Read<br>Rea                                                                   | × |
| Process Monitor - Sysi File Edit Event Filter     Process Name     Process Name     Pr     | PHC. 4<br>nternals: www.sysinternals.com<br>Tools Options Help                                                                                                    | 1. Выбор коло           А. 20         В           A. 20         В           Alsystem 32         21-4268929865-40612885           21-4268929865-40612885         Catalons Process Monto           ser/Desktop Process Monto         Ser/Desktop Process Monto           ser/Desktop Process Monto         Ser/Desktop Process Monto           21-4268929665-40612885         21-4268929665-40612885           21-4268929665-40612885         21-426892966-40612885           21-426892966-406128885         21-426892966-406128885           21-426892966-40612885         21-426892966-40612885           21-426892966-40612885         21-426892966-40612885           21-426892966-40612885         21-426892966-40612885           21-426892966-40612885         21-426892966-40612885           21-426892966-40612885         21-426892966-40612885           21-426892966-40612885         21-426892966-40612885           21-426892966-40612885         21-426892966-40612885           21-426892966-40612885         21-426892966-40612885           21-426892966-40612885         21-426892966-40612885           21-426892966-40612885         21-426892966-40612885           21-426892966-40612885         21-426892966-40612885      < | Result<br>SUCCESS<br>SUCCESS<br>SUCCESS<br>SUCCESS<br>SUCCESS<br>SUCCESS<br>SUCCESS<br>SUCCESS<br>SUCCESS<br>SUCCESS<br>SUCCESS<br>SUCCESS<br>NAME NOT FOUN<br>NAME NOT FOUN<br>NAME NOT FOUN<br>NAME NOT FOUN<br>SUCCESS<br>SUCCESS<br>SUCCESS<br>SUCCESS<br>SUCCESS<br>SUCCESS<br>SUCCESS<br>SUCCESS<br>SUCCESS<br>SUCCESS<br>SUCCESS<br>SUCCESS<br>SUCCESS<br>SUCCESS<br>SUCCESS                                                                                                    | Detail<br>Control: FSCTL_R.<br>Guery: Name<br>Desired Access: R.<br>Desired Access: R.<br>Creation Time: 20.0.<br>AllocationSize: 32.<br>AllocationSize: 32.<br>Desired Access: R.<br>Desired Access: R.<br>Desired Access: R.<br>Desired Access: R.<br>Creation Time: 20.0.<br>Desired Access: R.<br>Creation Time: 20.0.<br>Desired Access: R.<br>Creation Time: 20.0.<br>Desired Access: R.<br>Creation Time: 20.0.<br>Desired Access: R.<br>Type: REG_DWO.                                                                                                    | Category<br>Read Metadata<br>Read<br>Read<br>Read<br>Read<br>Read Metadata<br>Read<br>Read<br>Read<br>Read<br>Read<br>Read<br>Read<br>Rea                  | × |
| Process Monitor - Syst File Edit Event Filter     Process Name     Process Name     Pr     | Рис. 4<br>nternals: www.sysinternals.com<br>Tools Options Help                                                                                                    | 1. Выбор коло           А. Д. Ш.           A. Д. Ш.           A. System 32           21.4269329865.406128885           21.4269329865.406128885           1.7000000000000000000000000000000000000                                                                                                    | Result<br>SUCCESS<br>SUCCESS<br>SUCCESS<br>SUCCESS<br>SUCCESS<br>NAME NOT FOUN<br>SUCCESS<br>SUCCESS<br>SUCCESS<br>SUCCESS<br>SUCCESS<br>NAME NOT FOUN<br>NAME NOT FOUN<br>NAME NOT FOUN<br>SUCCESS<br>SUCCESS                                                                                                    | Detail<br>Control: FSCTL_R.<br>Quey: Name<br>Desired Access: R.<br>Desired Access: R.<br>Creation Time: 20.0.<br>AllocationSize: 3.0.<br>Quey: Name<br>Desired Access: R.<br>Desired Access: R.<br>Desired Access: R.<br>Creation Time: 20.0.<br>Desired Access: R.<br>Creation Time: 20.0.<br>Desired Access: R.<br>Creation Time: 20.0.<br>Desired Access: R.<br>Type: REG_DWO<br>Name: Users'Uses                                                                                                    | Category<br>Read Metadata<br>Read<br>Read<br>Read<br>Read<br>Read Metadata<br>Read Metadata<br>Read<br>Read<br>Read<br>Read<br>Read<br>Read<br>Read<br>Rea | × |
| Process Monitor - Syst File Edit Event Filter     Process Name     Process Name     Process Name     Process Name     Process Name     Search Indexer     Search Indexer     Process Name     Process Name     Process     Process Name     Process Name             | Рис. 4<br>nternals: www.sysinternals.com<br>Tools Options Help                                                                                                    | 1. Выбор коло           А. С. С. С. С. С. С. С. С. С. С. С. С. С.                                                                                                    | Result<br>SUCCESS<br>SUCCESS | Detail<br>Control: FSCTL_R<br>Query: Name<br>Desired Access: R.<br>Desired Access: R.<br>Creation Time: 20.0<br>AllocationSize: 32.<br>AllocationSize: 32.<br>AllocationSize: 32.<br>Desired Access: R.<br>Desired Access: R.<br>Desired Access: R.<br>Desired Access: R.<br>Creation Time: 20.0<br>Beired Access: R.<br>Creation Time: 20.0<br>Beired Access: R.<br>Type: REG_DWO<br>Name: \Users\User<br>Desired Access: R.                                                                                                    | Category<br>Read Metadata<br>Read<br>Read<br>Read<br>Read<br>Read<br>Read<br>Read<br>Rea                                                                   | × |
| Process Monitor - Sysi File Edit Event Filter     Process Name     Process Name     Pr     | PHC. 4                                                                                                    | 1. Выбор коло           А. 20         В           a\System 32         21.4268929865-40612885           21.4268929865-40612885         21.4268929865-40612885           21.4268929865-40612885         21.4268929865-40612885           21.4268929865-40612885         21.426929865-40612885           21.426892965-40612885         21.426892965-40612885           21.426892965-40612885         21.426892965-40612885           21.426892965-40612885         21.426892965-40612885           21.426892965-40612885         21.426892965-40612885           21.426892965-40612885         21.426892965-40612885           21.426892965-40612885         21.426892965-40612885           21.426892965-40612885         21.426892965-40612885           21.426892965-40612885         21.426892965-40612885           21.426892965-40612885         21.426892965-40612885           21.426892965-40612885         21.426892965-40612885                                                                                                    | Result<br>SUCCESS<br>SUCCESS                                                                                                    | Detail<br>Control: FSCTL_R.<br>Desired Access: R.<br>Desired Access: R.<br>Creation Time: 20.0.<br>AllocationSize: 32.<br>AllocationSize: 32.<br>AllocationSize: 32.<br>Desired Access: R.<br>Desired Access: R.<br>Desired Access: R.<br>Creation Time: 20.0.<br>Desired Access: R.<br>Creation Time: 20.0.<br>Desired Access: R.<br>Type: REG_DWO.<br>Desired Access: R.<br>Type: REG_DWO.<br>Desired Access: Q.<br>Desired Access: Q.<br>Desired Access: Q.<br>Desired Access: R.<br>Type: REG_DWO.                                                                                                    | Category<br>Read Metadata<br>Read<br>Read<br>Read<br>Read<br>Read Metadata<br>Read<br>Read<br>Read<br>Read<br>Read<br>Read<br>Read<br>Rea                  | × |
| Process Monitor - Syst      File Edit Event Filter      Time Process Name      19:11                                                                                                    | Рис. 4<br>nternals: www.sysinternals.com<br>Tools Options Help                                                                                                    | 1. Выбор коло           А. Д. П.           A. Уузtен 32           21.4268929865-406128885           21.4268929865-406128885           12.126929865-406128885           12.126929865-406128885           ser/Desktop ProcessMonto           ser/Desktop ProcessMonto           ser/Desktop ProcessMonto           ser/Desktop ProcessMonto           ser/Desktop ProcessMonto           21.4268929865-406128885           12.4268929865-406128885           12.1268929865-406128885           12.1268929865-406128885           12.1268929865-406128885           ser/Desktop ProcessMonto           ser/Desktop ProcessMonto           ser/Desktop ProcessMonto           ser/Desktop ProcessMonto           ser/Desktop ProcessMonto           ser/Desktop ProcessMonto           ser/Desktop ProcessMonto           ser/Desktop ProcessMonto           ser           ser                                                                                                    | Result<br>SUCCESS<br>SUCCESS                                                                                                    | Detail<br>Control: FSCTL_R.<br>Desired Access: R.<br>Desired Access: R.<br>Desired Access: R.<br>Creation Time: 20.0.<br>AllocationSize: 3.2.<br>AllocationSize: 3.2.<br>Desired Access: R.<br>Desired Access: R.<br>Desired Access: R.<br>Creation Time: 20.0.<br>Desired Access: R.<br>Creation Time: 20.0.<br>Desired Access: R.<br>Creation Time: 20.0.<br>Desired Access: R.<br>Creation Time: 20.0.<br>Desired Access: R.<br>Creation Access: R.<br>Desired Access: R.<br>State Access: R.<br>Creation Time: 20.0.<br>Desired Access: R.<br>Creation Time: 20.0.<br>Desired Access: R.<br>Creation Time: 20.0.<br>Desired Access: R.<br>Creation Time: 16.0. | Category<br>Read Metadata<br>Read<br>Read<br>Read<br>Read Metadata<br>Read Metadata<br>Read<br>Read<br>Read<br>Read<br>Read<br>Read<br>Read<br>Rea         | × |
| Process Monitor - Syst File Edit Event Filter     Process Name     Process Name     Pr     | Рис. 4<br>nternals: www.sysinternals.com<br>Tools Options Help                                                                                                    | 1. Выбор коло           А. Д. Б.           (1) Кузtem 32           21 426892965406128885           21 426892965406128885           21 426892965406128885           21 426892965406128885           21 426892965406128885           21 42692965406128885           21 42692965406128885           21 42692965406128885           21 42692965406128885           21 42692965406128885           21 42692965406128885           21 42692965406128885           21 42692965406128885           21 42692965406128885           21 42692965406128885           21 42692965406128885           21 42692965406128885           21 42692965406128885           21 42692965406128885           21 42692965406128885           24 62692965406128885           24 62692965406128885           24 62692965406128885           24 62692965406128885           24 62692965406128885           24 62692965406128885           24 62692965406128885           24 62692965406128885           24 62692965406128885           24 62692965406128885           24 62692965406128885           24 626929654                                                                                                    | Result<br>SUCCESS<br>SUCCESS                                                                                                    | Detail<br>Control: FSCTL_R<br>Query: Name<br>Desired Access: R.<br>Creation Time: 20.0<br>AllocationSize: 32.<br>AllocationSize: 32.<br>AllocationSize: 32.<br>Query: Name<br>Desired Access: R.<br>Desired Access: R.<br>Creation Time: 20.0<br>Desired Access: R.<br>Creation Time: 20.0<br>Name: \Users\User<br>Desired Access: R.<br>Desired Access: R.<br>Desired Access: R.<br>Desired Access: R.<br>Desired Access: R.<br>Desired Access: R.<br>Desired Access: R.                                                                                                    | Category<br>Read Metadata<br>Read<br>Read<br>Read<br>Read<br>Read Metadata<br>Read<br>Read<br>Read<br>Read<br>Read<br>Read<br>Read<br>Rea                  | × |
| Process Monitor - Sysi      File Edit Event Filter     Time Process Name     19:11                                                                                                    | Рис. 4<br>nternals: www.sysinternals.com<br>Tools Options Help<br>▲ ④ ④ ① ▲ ▲ ▲ ▲ ▲ ▲ ▲<br>PID Operation Path<br>3436 AlcoseFile C.Window<br>3436 AlcoseFile C.Window<br>3436 AlcoseFile C.Window<br>3436 AlcoseFile C.Window<br>3436 AlcoseFile C.Window<br>2912 AlcreyBasicInfor. C.Users W<br>2912 AlcreyBasicInfor. C.Users W<br>2912 AlcrestFile C.Users W<br>2912 AlcrestFile C.Users W<br>2913 AlcrestFile C.Users W<br>2914 AlcrestFile C.Users W<br>2914 AlcrestFile C.Users W<br>2915 AlcrestFile C.Users W<br>2915 AlcrestFile C.Users W<br>2916 C.CrestFile C.Users W<br>2917 AlcrestFile C.Users W<br>2918 AlcrestFile C.Users W<br>2919 AlcrestFile C.Users W<br>2919 AlcrestFile C.Users W<br>2919 AlcrestFile C.Users W<br>2910 AlcrestFile                                                                                   | 1. Выбор коло           А. 20           A. 20           A. 20           A. 20           A. 20           A. 20           A. 21           21-426892965-40612885           21-426892965-40612885           21-426892965-40612885           21-426892965-40612885           21-42692965-40612885           21-42692965-40612885           21-42692965-40612885           21-42692965-40612885           21-42692965-40612885           21-42692965-40612885           21-42692965-40612885           21-42692965-40612885           21-42692965-40612885           21-42692965-40612885           21-42692965-40612885           21-42692965-40612885           21-42692965-40612885           21-42692965-40612885           21-42692965-40612885           21-42692965-40612885           21-42692965-40612885           21-9000000000000000000000000000000000000                                                                                                    | Result<br>SUCCESS<br>SUCCESS                                                                                                    | Detail<br>Control: FSCTL_R.<br>Desired Access: R.<br>Desired Access: R.<br>Creation Time: 20.0.<br>AllocationSize: 32.<br>AllocationSize: 32.<br>AllocationSize: 32.<br>Desired Access: R.<br>Desired Access: R.<br>Desired Access: R.<br>Desired Access: R.<br>Desired Access: R.<br>Creation Time: 20.0.<br>Desired Access: R.<br>Creation Time: 20.0.<br>Desired Access: R.<br>Creation Time: 20.0.<br>Desired Access: R.<br>Desired Access: R.<br>Desired Access: R.<br>Desired Access: R.<br>Desired Access: R.<br>Creation Time: 16.0.<br>Desired Access: R.<br>Creation Time: 16.0.<br>Desired Access: R.<br>Creation Time: 16.0.<br>Desired Access: R.     | Category<br>Read Metadata<br>Read<br>Read<br>Read<br>Read Metadata<br>Read Metadata<br>Read<br>Read<br>Read<br>Read<br>Read<br>Read<br>Read<br>Rea         | × |

62

Рис. 42. Отслеживание действий процесса

| Process Name                  | PID          | CPU               | File E |
|-------------------------------|--------------|-------------------|--------|
| 🚑 SearchIndexer.exe           | 3436         |                   |        |
| services.exe                  | 572          |                   |        |
| smss.exe                      | 288          |                   |        |
| Explorer.EXE                  | 2912         |                   |        |
| Csrss.exe                     | 380          |                   |        |
| wininit.exe                   | 460          |                   |        |
| 🔳 taskhostw.exe               | 2584         |                   |        |
| svchost.exe                   | 920          | a                 |        |
| Csrss.exe                     | 468          |                   |        |
| winlogon.exe                  | 544          |                   |        |
| Isass.exe                     | 580          |                   | 2      |
| < > <                         | C.1          | k                 | >      |
| Command Line: C:\Windows\Expl | orer.EXE     |                   |        |
| Started: 20.09.2017           | Total User ( | CPU: 00:00:09.265 | 6250   |
| inded: 20.09.2017             | Total Kerne  | CPU: 00:00:19.218 | 7500   |
| i3 items                      | Detail       | Save              | Close  |

Также можно отследить активность процессов при помощи меню «Инструменты – Лог активных процессов» (рис. 43).

Рис. 43. Лог активных процессов

Ргосезя Monitor предоставляет возможность создавать фильтры, позволяющие делать выборки из журналов. Попасть в меню фильтров можно нажатием сочетания клавиш Ctrl+L. Фильтры можно создавать по многим параметрам, например, по имени процесса, времени, категории, операций и др. Создадим фильтр, который делает выборку процессов по операции записи в файл (рис. 44).

Также можно отследить работу процессов с файловой системой и реестром при установке программного обеспечения. Рассмотрим данную функцию на примере установки 7-zip. Установите программу. После установки выведите на экран информацию о записи ключей в реестр при установке программы. Для этого необходимо создать фильтр, который делает выборку процессов по операции записи в RegCreateFile. Определите, в каких разделах реестра 7-zip сохранил свою информацию. По аналогии определите, в каких каталогах диска были созданы новые данные.

| isplay enules match | ing these conditio | ins:         |         |      |           |
|---------------------|--------------------|--------------|---------|------|-----------|
| Operation           | ∼ is               | ✓ WriteFile  | ×       | then | Include 🗸 |
| Reset               |                    |              | Add     |      | Remove    |
| Column              | Relation           | Value        | Action  | 1    | ^         |
| 🗹 🍪 Operation       | is                 | WriteFile    | Include |      |           |
| 🗹 🔕 Process N       | is                 | Procmon.exe  | Exclude |      |           |
| 🗹 🐼 Process N       | is                 | Procexp.exe  | Exclude |      |           |
| 🗹 🐼 Process N       | is                 | Autoruns.exe | Exclude |      |           |
| Process N           | is                 | System       | Exclude |      |           |
| 🗹 🐼 Operation       | begins with        | IRP_MJ_      | Exclude |      |           |
| C 🖸 Operation       | beains with        | FASTIO       | Exclude |      | ~         |

Рис. 44. Создание фильтра

| 🚊 Process Monitor - Sysinter   | rnals: www.sysinter | nals.com                          |            |                    | -        |
|--------------------------------|---------------------|-----------------------------------|------------|--------------------|----------|
| File Edit Event Filter To      | ools Options H      | elp                               |            |                    |          |
|                                | A 🐵 🗊 🗚             |                                   |            |                    |          |
| Time Process Name              | PID Operation       | Path                              | Result     | Detail             | Category |
| 19:22: 4 OneDrive.exe 3        | 3884 🗒 WriteFile    | C:\Users\User\AppData\Local\Micro | so SUCCESS | Offset: 183 226, L | eWrite   |
| 19:22: 🐔 One Drive.exe 3       | 3884 🗟 WriteFile    | C:\Users\User\AppData\Local\Micro | so SUCCESS | Offset: 183 340, L | eWrite   |
| 19:22: 4 OneDrive.exe 3        | 3884 🗟 WriteFile    | C:\Users\User\AppData\Local\Micro | so SUCCESS | Offset: 183 458, L | eWrite   |
| 19:22: 4 OneDrive.exe 3        | 3884 🗟 WriteFile    | C:\Users\User\AppData\Local\Micro | so SUCCESS | Offset: 183 610, L | eWrite   |
| 19:23: ConeDrive.exe 3         | 3884 🗟 WriteFile    | C:\Users\User\AppData\Local\Micro | so SUCCESS | Offset: 183 720, L | eWrite   |
| 19:23: ConeDrive.exe 3         | 3884 🗟 WriteFile    | C:\Users\User\AppData\Local\Micro | so SUCCESS | Offset: 183 834, L | eWrite   |
| 19:23: ConeDrive.exe 3         | 3884 🖳 WriteFile    | C:\Users\User\AppData\Local\Micro | so SUCCESS | Offset: 183 952, L | eWrite   |
| 19:23: 🐔 One Drive.exe 3       | 3884 🖳 Write File   | C:\Users\User\AppData\Local\Micro | so SUCCESS | Offset: 184 104, L | eWrite   |
| 19:23: 4 OneDrive.exe 3        | 3884 🗟 WriteFile    | C:\Users\User\AppData\Local\Micro | so SUCCESS | Offset: 184 214, L | eWrite   |
| 19:23: ConeDrive.exe 3         | 3884 🖳 WriteFile    | C:\Users\User\AppData\Local\Micro | so SUCCESS | Offset: 184 328, L | eWrite   |
| 19:23: 4 OneDrive.exe 3        | 3884 🗟 WriteFile    | C:\Users\User\AppData\Local\Micro | so SUCCESS | Offset: 184 446, L | eWrite   |
| 19:23: ConeDrive.exe 3         | 3884 🕃 WriteFile    | C:\Users\User\AppData\Local\Micro | so SUCCESS | Offset: 184 598, L | eWrite   |
| Showing 12 of 115 733 events ( | 0.0%)               | Backed by virtual memory          |            |                    |          |

Васкеd by virtual memory Рис. 45. Результат действия фильтра

# 4. Задание на лабораторную работу

1. Задать через командную строку перезагрузку компьютера через минуту после первого сбоя.

2. Назначить автоматический запуск калькулятора после входа в Windows.

3. Заменить стандартный диспетчер задач на Process Explorer.

4. Определить какой раздел реестра «Сапер» делает записи о рекордах.

5. Вывести информацию о Cookies при работе Internet Explorer.

6. Определить какие файлы реестра открывает косынка.

7. Определить какие системные файлы читает при работе WMPlayer.

8. Определить какой процесс запускается при открытии "Установки и удаления программ".

9. Определить в какой файл записываются данные при работе с калькулятором.

### 5. Контрольные вопросы

1. Что такое служба Windows?

2. Какие средства для управления службами предусмотрены в Windows?

3. В каких состояниях может находиться служба?

4. Какие действия могут применяться при сбое службы?

5. Правами каких учётных записей может обладать служба при запуске?

6. Чем отличаются команды для управления службами семейств net и sc?

7. Какие команды используются для изменения состояния и типа запуска служб?

8. Чем отличается процесс от потока?

9. Как с помощью Process Explorer определить, каким процессом открыто определенное окно?

10. По каким параметрам можно создавать фильтры в Process Monitor?